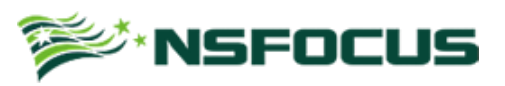

### PetyaRansomware

一个具备技术挑战与想象力的勒索软件

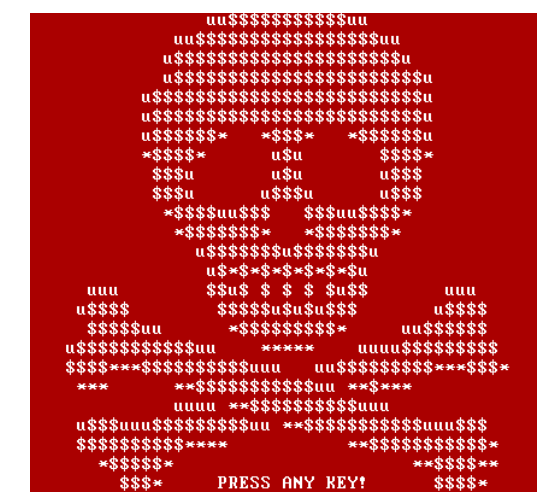

发布事件: 2016年4月14日

### 样本信息

| MD5                              | File             |
|----------------------------------|------------------|
| A92F13F3A1B3B39833D3CC336301B713 | 伪装成 PDF 的 EXE 文件 |
| AF2379CC4D607A45AC44D62135FB7015 | 伪装成 RAR 的 EXE 文件 |

# 行为分析

样本将自己的图标伪装成 PDF 和 RAR 自解压的可执行文件,攻击者通过邮件将恶意代 码发送给攻击目标,利用社会工程学引诱攻击者进行运行。

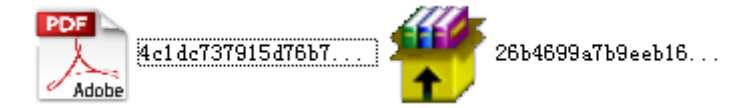

木马运行后通过内部调用系统硬件异常,导致系统蓝屏重启。

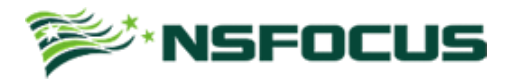

STOP: c0000350 Unknown Hard Error Unknown Hard Error

系统重启后会提示用户进行磁盘检查,实际上此时在执行磁盘加密功能。

Repairing file system on C:

The type of the file system is NTFS. One of your disks contains errors and needs to be repaired. This process may take several hours to complete.It is strongly recommended to let it complete.

WARNING: DO NOT TURN OFF YOUR PC! IF YOU ABORT THIS PROCESS, YOU COULD DESTROY ALL OF YOUR DATA! PLEASE ENSURE THAT YOUR POWER CABLE IS PLUGGED IN!

CHKDSK is repairing sector 3642 of 47072 (7%)

执行完毕后主机会看到闪烁的屏幕,由一些 ASCII 码组成。

@NSFOCUS 2016

|                                        |                | T                         | ∕Ź∗NG                     | בחרווק |
|----------------------------------------|----------------|---------------------------|---------------------------|--------|
|                                        |                |                           |                           |        |
| սս\$                                   | \$\$\$\$\$\$\$ | \$\$\$սս                  |                           |        |
| սս\$\$\$\$                             | \$\$\$\$\$\$\$ | \$\$\$\$\$\$uu            |                           |        |
| u\$\$\$\$\$                            | \$\$\$\$\$\$\$ | \$\$\$\$\$\$\$\$u         |                           |        |
| u\$\$\$\$\$                            | \$\$\$\$\$\$\$ | \$\$\$\$\$\$\$\$\$        | u                         |        |
| u\$\$\$\$\$\$                          | \$\$\$\$\$\$\$ | \$\$\$\$\$\$\$\$\$        | u                         |        |
| u\$\$\$\$\$\$                          | \$\$\$\$\$\$\$ | \$\$\$\$\$\$\$\$\$        | u                         |        |
| u\$\$\$\$*                             | *\$\$\$*       | <b>★\$\$\$\$\$</b> \$     | u                         |        |
| *\$\$\$\$*                             | ս\$ս           | \$\$\$\$                  | ×                         |        |
| \$\$\$u                                | ս\$ս           | ս\$\$\$                   |                           |        |
| \$\$\$u                                | ս\$\$\$ս       | u\$\$\$                   |                           |        |
| +\$\$\$\$uu                            | \$\$\$ \$3     | \$\$uu\$\$\$\$*           |                           |        |
| <del>×</del> \$\$\$\$\$                | \$\$* *        | \$\$\$\$\$\$ <del>*</del> |                           |        |
| u\$\$\$                                | \$\$\$\$u\$\$  | \$\$\$\$\$u               |                           |        |
| u\$*                                   | \$*\$*\$*\$*   | *\$*\$u                   |                           |        |
| սսս \$\$ս                              | \$ \$ \$ \$    | \$u\$\$                   | սսս                       |        |
| ս\$\$\$\$ \$\$:                        | \$\$\$u\$u\$i  | <b>1\$\$\$</b>            | u\$\$\$\$                 |        |
| \$\$\$\$\$uu <del>*</del>              | \$\$\$\$\$\$\$ | \$\$* uu                  | \$\$\$\$\$                |        |
| u\$\$\$\$\$\$\$\$\$uu                  | *****          | uuuu\$\$                  | \$\$\$\$\$\$              |        |
| \$\$\$\$ <del>***</del> \$\$\$\$\$\$\$ | \$սսս ւ        | uu\$\$\$\$\$\$\$\$        | \$ <del>***</del> \$\$\$* |        |
| *** **\$\$\$\$                         | \$\$\$\$\$\$\$ | .u <del>**</del> \$***    |                           |        |
|                                        | *\$\$\$\$\$\$  | \$\$\$\$uuu               |                           |        |
| u\$\$\$uuu\$\$\$\$\$\$                 | \$uu **\$      | \$\$\$\$\$\$\$\$          | սսս\$\$\$                 |        |
| \$\$\$\$\$ <u>\$</u> \$****            |                | **\$\$\$\$\$              | \$\$\$\$\$ <del>*</del>   |        |
| *\$\$\$\$*                             |                | ×                         | *\$\$\$\$**               |        |
| \$\$\$* PR                             | ESS ANY        | REY!                      | \$\$\$\$ <del>*</del>     |        |

根据提示按任意键后,屏幕上回显示勒索信息,按照信息提示支付比特币才能解决问题。

You became victim of the PETYA RANSOMWARE!

The harddisks of your computer have been encrypted with an military grade encryption algorithm. There is no way to restore your data without a special key. You can purchase this key on the darknet page shown in step 2.
To purchase your key and restore your data, please follow these three easy steps:

Download the Tor Browser at "https://www.torproject.org/". If you need help, please google for "access onion page".
Uisit one of the following pages with the Tor Browser: http://petya37h5tbhyvki.onion/PAHeGJ http://petya5koahtsf7sv.onion/PAHeGJ
Enter your personal decryption code there: e1QRRP-wCah7H-PX8gwT-kb8WDt-oqAj9R-DXwvf2-kTDADo-DAHbbL-wABi5n-aPgNayvU4NH9-XXjgNN-ekDzeg-x492v8-Qw5epy

If you already purchased your key, please enter it below.

Key:

用 diskgenius 查看加密后的情况,发现样本并未进行全盘加密,而是加密了系统分区。

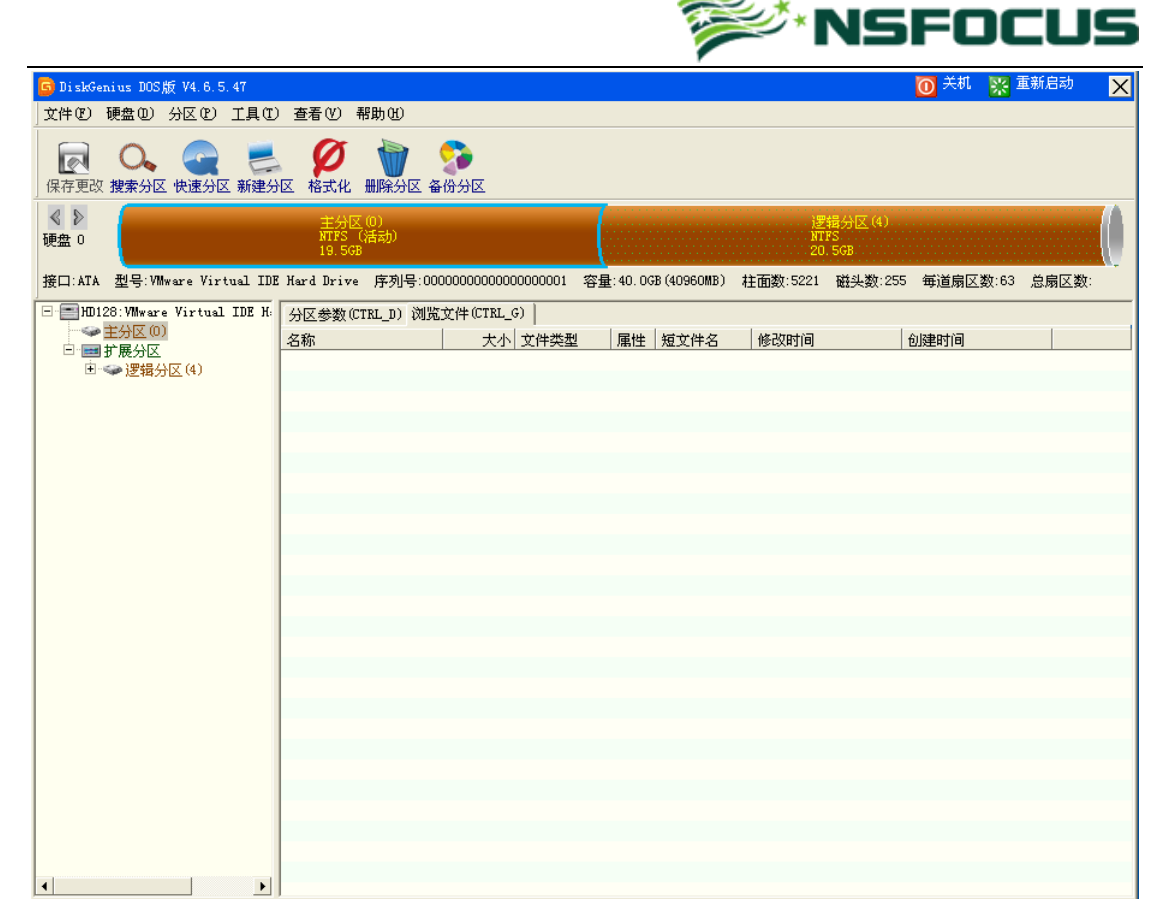

### 执行概要

该样本主文件是一个外壳程序,静态无法检测到恶意代码,执行过程中会申请新的内存 空间,释放主功能代码,写入到物理磁盘的启动位置,修改 MBR,之后强制系统重启。具 体流程图如下:

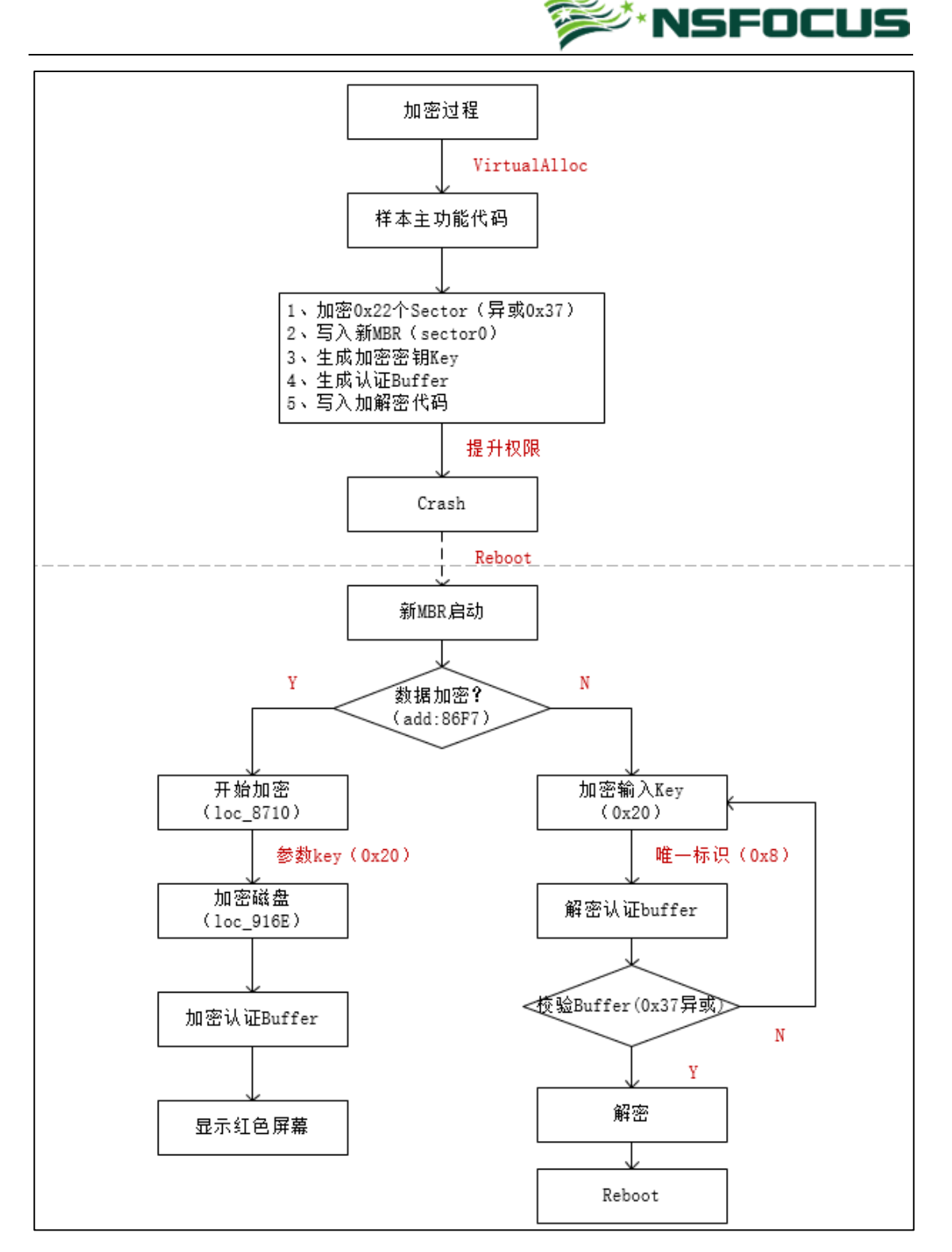

### 什么是 MBR?

MBR,即主引导记录(Master Boot Record),是对 IBM 兼容机的硬盘或者可移动设备分 区时,在驱动器最前端的一段引导扇区,位于磁盘的 0 柱面、0 磁头、1 扇区(每个扇区为 512 个字节)。

MBR 描述了逻辑分区的信息,包含文件系统和组织方式,以及计算机在启动第二阶段 加载操作系统的可执行代码或连接每个分区的引导记录,通常被称为引导程序。

MBR 结构如下:

@NSFOCUS 2016

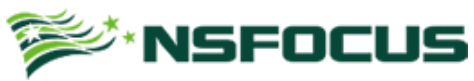

|             | · · · · · · · · · · · · · · · · · · · |                      |
|-------------|---------------------------------------|----------------------|
| 字节偏移(十六进制)  | 字节数                                   | 描述                   |
| 0x00-0x1BD  | 446                                   | 引导代码                 |
| 0x1BE-0x1CD | 16                                    | 分区表项1                |
| 0x1CE-0x1DD | 16                                    | 分区表项 2               |
| 0x1DE-0x1ED | 16                                    | 分区表项 3               |
| 0x1EE-0x1FD | 16                                    | 分区表项 4               |
| 0x1FE-0x1FF | 2                                     | 签名值 0xAA55 或者 0x55AA |

## 行为分析

• 样本文件的行为

| 002E8DA3 | ⇒8BC6          | mou eax.esi                                     |                           |
|----------|----------------|-------------------------------------------------|---------------------------|
| 882F8DA5 | 8D4C24 14      | lea ecx_dword_ntr_ss:[esn+0x14]                 |                           |
| 002F8DA9 | 99             | cda                                             |                           |
| 002F8DAA | 8BF8           | mov edi.eax                                     |                           |
| 002F8DAC | 8BC2           | mov eax.edx                                     | ntdll.KiFastSustemCallRet |
| 002F8DAE | 50             | push eax                                        |                           |
| 002F8DAF | 57             | push edi                                        |                           |
| 002F8DB0 | 8D9424 5002000 | <pre>lea edx.dword ptr ss:[esp+0x250]</pre>     |                           |
| 002F8DB7 | 894424 18      | mov dword ptr ss:[esp+0x18],eax                 |                           |
| 002F8DBB | E8 2EFBFFFF    | call 002F88EE                                   | 读Sector                   |
| 002F8DC0 | 59             | pop ecx                                         |                           |
| 002F8DC1 | 59             | pop ecx                                         |                           |
| 002F8DC2 | 33C9           | xor ecx,ecx                                     |                           |
| 002F8DC4 | 80B40C 4802000 | <pre>xor byte ptr ss:[esp+ecx+0x248],0x37</pre> | 加密Sector                  |
| 002F8DCC | 41             | inc ecx                                         |                           |
| 002F8DCD | 81F9 00020000  | cmp ecx,0x200                                   |                           |
| 002F8DD3 | ^ 72 EF        | jb short 002F8DC4                               |                           |
| 002F8DD5 | FF7424 10      | <pre>push dword ptr ss:[esp+0x10]</pre>         |                           |
| 002F8DD9 | 8D9424 4C02000 | <pre>lea edx,dword ptr ss:[esp+0x24C]</pre>     |                           |
| 002F8DE0 | 57             | push edi                                        |                           |
| 002F8DE1 | 8D4C24 1C      | <pre>lea ecx,dword ptr ss:[esp+0x1C]</pre>      |                           |
| 002F8DE5 | E8 79FBFFFF    | call 002F8963                                   | 写Sector                   |
| 002F8DEA | 59             | pop ecx                                         |                           |
| 002F8DEB | 59             | pop ecx                                         |                           |
| 002F8DEC | 8500           | test eax,eax                                    |                           |
| 002F8DEE | v 74 4A        | <mark>je</mark> short 002F8E3A                  |                           |
| 002F8DF0 | 46             | inc esi                                         |                           |
| 002F8DF1 | 83FE 22        | cmp esi,0x22                                    | 加密Sector的个数               |
| 002F8DF4 | ^U7C AD        | <mark>jl</mark> short 002F8DA3                  |                           |

加密 0x22 个扇区

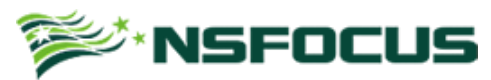

| 002F899D                                                                                                    | 53                                                                                                    | Dush                                                                                                    | ebx                                                                                                    |                                                                                                    |                                                                                                    |                                                                                                    |                                                                                                    |                                                                 |                                                                                                    |                                                                                                    |                                                        |
|----------------------------------------------------------------------------------------------------|----------------------------------------------------------------------------------------------------|----------------------------------------------------------------------------------------------------|----------------------------------------------------------------------------------------------------|----------------------------------------------------------------------------------------------------|----------------------------------------------------------------------------------------------------|----------------------------------------------------------------------------------------------------|----------------------------------------------------------------------------------------------------|-----------------------------------------------------------------|----------------------------------------------------------------------------------------------------|----------------------------------------------------------------------------------------------------|--------------------------------------------------------|
| 002F899E                                                                                                    | 0FA4C8 09                                                                                                    | shld                                                                                                    | eax.ecx.                                                                                                    | 0x9                                                                                                    |                                                                                                    |                                                                                                    |                                                                                                    |                                                                 |                                                                                                    |                                                                                                    |                                                        |
| 002F89A2                                                                                                    | 53                                                                                                    | push                                                                                                    | ebx                                                                                                    |                                                                                                    |                                                                                                    |                                                                                                    |                                                                                                    |                                                                 |                                                                                                    |                                                                                                    |                                                        |
| 002F89A3                                                                                                    | 50                                                                                                    | push                                                                                                    | eax                                                                                                    |                                                                                                    |                                                                                                    |                                                                                                    |                                                                                                    |                                                                 |                                                                                                    |                                                                                                    |                                                        |
| 002F89A4                                                                                                    | C1E1 09                                                                                                    | shl                                                                                                    | ecx,0x9                                                                                                    |                                                                                                    |                                                                                                    |                                                                                                    |                                                                                                    |                                                                 |                                                                                                    |                                                                                                    |                                                        |
| 002F89A7                                                                                                    | 51                                                                                                    | push                                                                                                    | ecx                                                                                                    |                                                                                                    |                                                                                                    |                                                                                                    |                                                                                                    | 0                                                               | XØ [MBR]                                                                                                    |                                                                                                    |                                                        |
| 00218988                                                                                                    | 50<br>FF4F 90009F00                                                                                                    | push                                                                                                    | esi<br>duoud pt                                                                                                    | u de la                                                                                                    |                                                                                                    |                                                                                                    |                                                                                                    | <b>.</b>                                                        | aupalaa sat                                                                                                    | CiloDoint/                                                                                                    |                                                        |
| 00268006                                                                                                    | 53<br>20407200                                                                                                    |                                                                                                    | awora pu                                                                                                    | r usile                                                                                                    | XZFHOZO                                                                                                    | <b>'</b> ]                                                                                                    |                                                                                                    | к                                                               | erneisz.set                                                                                                    | FILEFULIIC                                                                                                    | I'CX                                                   |
| 002F89B0                                                                                                    | 8045 FC                                                                                                    | lea                                                                                                    | eax_dword                                                                                                    | ntr ss                                                                                                    | :[ehn-A                                                                                                    | ix41                                                                                                    |                                                                                                    |                                                                 |                                                                                                    |                                                                                                    |                                                        |
| 002F89B3                                                                                                    | BB 00020000                                                                                                    | mov                                                                                                    | ebx.0x200                                                                                                    | pu bb                                                                                                    | -Loop a                                                                                                    |                                                                                                    |                                                                                                    |                                                                 |                                                                                                    |                                                                                                    |                                                        |
| 002F89B8                                                                                                    | 50                                                                                                    | push                                                                                                    | eax                                                                                                    |                                                                                                    |                                                                                                    |                                                                                                    |                                                                                                    |                                                                 |                                                                                                    |                                                                                                    |                                                        |
| 002F89B9                                                                                                    | 53                                                                                                    | push                                                                                                    | ebx                                                                                                    |                                                                                                    |                                                                                                    |                                                                                                    |                                                                                                    |                                                                 |                                                                                                    |                                                                                                    |                                                        |
| 002F89BA                                                                                                    | 57                                                                                                    | push                                                                                                    | edi                                                                                                    |                                                                                                    |                                                                                                    |                                                                                                    |                                                                                                    |                                                                 |                                                                                                    |                                                                                                    |                                                        |
| 002F89BB                                                                                                    | 56                                                                                                    | push                                                                                                    | esi                                                                                                    |                                                                                                    |                                                                                                    | _                                                                                                    |                                                                                                    |                                                                 |                                                                                                    |                                                                                                    |                                                        |
| 002F89BC                                                                                                    | FF15 24A02F00                                                                                                    | call                                                                                                    | dword pt                                                                                                    | r ds:[0                                                                                                    | x2FA024                                                                                                    | H]                                                                                                    |                                                                                                    | W                                                               | riteFile ->                                                                                                    | MBR                                                                                                    |                                                        |
| 002F89C2                                                                                                    | 8568<br>71.00                                                                                                    | test                                                                                                    | eax,eax                                                                                                    | 0000                                                                                                    |                                                                                                    |                                                                                                    |                                                                                                    |                                                                 |                                                                                                    |                                                                                                    |                                                        |
| 00210704                                                                                                    |                                                                                                    |                                                                                                    |                                                                                                    |                                                                                                    |                                                                                                    |                                                                                                    |                                                                                                    |                                                                 |                                                                                                    |                                                                                                    |                                                        |
| ds:[002FA0                                                                                                    | 124]=75EF1400 (k                                                                                                    | ernel                                                                                                    | 32.WriteF                                                                                                    | ile)                                                                                                    |                                                                                                    |                                                                                                    |                                                                                                    |                                                                 |                                                                                                    |                                                                                                    |                                                        |
|                                                                                                    |                                                                                                    |                                                                                                    |                                                                                                    |                                                                                                    |                                                                                                    |                                                                                                    |                                                                                                    |                                                                 |                                                                                                    |                                                                                                    |                                                        |
|                                                                                                    |                                                                                                    |                                                                                                    |                                                                                                    |                                                                                                    |                                                                                                    |                                                                                                    |                                                                                                    |                                                                 |                                                                                                    |                                                                                                    |                                                        |
| 地址 H                                                                                                    | IEX 数据                                                                                                    |                                                                                                    |                                                                                                    |                                                                                                    |                                                                                                    |                                                                                                    | 0012                                                                                                    | F1C(                                                            | C 000009C                                                                                                    | hFile =                                                                                                    | 0000009C (window)                                      |
| 0069C540 F                                                                                                    | A 66 31 CO 8E D                                                                                                    | 0 8E                                                                                                    | CØ 8E D8                                                                                                    | BC 00 7                                                                                                    | C FB 88                                                                                                    | 16                                                                                                    | 0012                                                                                                    | F1D(                                                            | 00690540                                                                                                    | Buffer =                                                                                                    | 00690540                                               |
| 00690550 9                                                                                                    | 3 7C 66 B8 20 0                                                                                                    | 0 00                                                                                                    | 00 66 BB                                                                                                    | 22 00 0                                                                                                    | IO OO B9                                                                                                    | 00                                                                                                    | 0012                                                                                                    | F1D                                                             | 4 00000200                                                                                                    | nBytesTo                                                                                                    | Write = 200 (512.)                                     |
| 006905608                                                                                                    | 0 E8 14 00 66 4                                                                                                    | 8 66                                                                                                    | 83 F8 00                                                                                                    | 75 F5 6                                                                                                    | 6 A1 00                                                                                                    | 80                                                                                                    | 0012                                                                                                    | F1D8                                                            | 8 0012F1EC                                                                                                    | pBytesWr                                                                                                    | itten = 0012F1EC                                       |
| 0069C570 E                                                                                                    | A 00 80 00 00 F                                                                                                    | 4 EB                                                                                                    | FD 66 50                                                                                                    | 66 31 C                                                                                                    | 0 52 56                                                                                                    | 57                                                                                                    | 0012                                                                                                    | F 1 D L                                                         |                                                                                                    | Cpuveriap                                                                                                    | ped = NULL                                             |
| 00690580 6                                                                                                    | 6 50 66 53 89 E                                                                                                    | 7 66                                                                                                    | 50 66 53                                                                                                    | 06 51 6                                                                                                    | A 01 6A                                                                                                    | 10                                                                                                    | 0012                                                                                                    | F1E0<br>6461                                                    | 000000000                                                                                                    |                                                                                                    |                                                        |
| 00690590 8                                                                                                    | 9 E6 8A 16 93 7                                                                                                    | C 84                                                                                                    | 42 CD 13                                                                                                    | 89 FC 6                                                                                                    | 0 58 66                                                                                                    | 58                                                                                                    | 0012                                                                                                    | F1F8                                                            | 00000022                                                                                                    |                                                                                                    |                                                        |
| 0009C5H0 7                                                                                                    | 3 08 50 30 E4 C                                                                                                    | U 13<br>9 79                                                                                                    | 58 EB VO                                                                                                    | 00 83 6                                                                                                    | 3 01 00<br>0 05 09                                                                                                    | 83                                                                                                    | 0012                                                                                                    | F1EC                                                            | 0012F214                                                                                                    | ASCII "\\                                                                                                    | .\PhusicalDrive0"                                      |
| 000905600                                                                                                    | E 50 66 58 C3 6                                                                                                    | 273<br>0Rh                                                                                                    | 07 00 02                                                                                                    | 00 CU 1                                                                                                    | 0 0E 62<br>14 CD 10                                                                                                    | FR                                                                                                    | 0012                                                                                                    | F1F(                                                            | 00690540                                                                                                    |                                                                                                    | ·                                                      |
| 0069C5D0 F                                                                                                    | 7 61 C3 00 00 0                                                                                                    | 0 00                                                                                                    | 00 00 00                                                                                                    | 00 00 0                                                                                                    | 0 00 00                                                                                                    | 00                                                                                                    | 0012                                                                                                    | F1F4                                                            | 4 002F8E05                                                                                                    | 返回到 00                                                                                                    | 2F8E05 来自 002F896                                      |
| 0069C5E0 0                                                                                                    | 0 00 00 00 00 0                                                                                                    | 0 00                                                                                                    | 00 00 00                                                                                                    | 00 00 0                                                                                                    | 0 00 00                                                                                                    | 00                                                                                                    | 0012                                                                                                    | F1F8                                                            | 3 00000000                                                                                                    |                                                                                                    |                                                        |
| 0069C5F0 0                                                                                                    | 0 00 00 00 00 0                                                                                                    | 0 00                                                                                                    | 00 00 00                                                                                                    | 00 00 0                                                                                                    | IO OO OO                                                                                                    | 00                                                                                                    | 0012                                                                                                    | F1FC                                                            | C 00000000                                                                                                    |                                                                                                    |                                                        |
|                                                                                                    |                                                                                                    |                                                                                                    |                                                                                                    |                                                                                                    |                                                                                                    |                                                                                                    |                                                                                                    |                                                                 |                                                                                                    |                                                                                                    |                                                        |
|                                                                                                    |                                                                                                    |                                                                                                    |                                                                                                    | ~ ~ ~ ~ ~ ~ ~ ~ ~ ~ ~ ~ ~ ~ ~ ~ ~ ~ ~                                                                                                    | 夺换 M                                                                                                    | BR                                                                                                    | <b>文</b> 据                                                                                                    |                                                                 |                                                                                                    |                                                                                                    |                                                        |
|                                                                                                    |                                                                                                    |                                                                                                    |                                                                                                    |                                                                                                    |                                                                                                    |                                                                                                    |                                                                                                    |                                                                 |                                                                                                    |                                                                                                    |                                                        |
| 002F8E44                                                                                                    | 57                                                                                                    |                                                                                                    | push e                                                                                                    | li                                                                                                    |                                                                                                    |                                                                                                    |                                                                                                    |                                                                 |                                                                                                    |                                                                                                    |                                                        |
| 002F8E45                                                                                                    | 57                                                                                                    |                                                                                                    | push e                                                                                                    | li                                                                                                    |                                                                                                    |                                                                                                    |                                                                                                    |                                                                 |                                                                                                    |                                                                                                    |                                                        |
| 002F8E46                                                                                                    | 68 0044000                                                                                                    | 6                                                                                                    | push 0                                                                                                    | (4400                                                                                                    |                                                                                                    |                                                                                                    |                                                                                                    |                                                                 |                                                                                                    | Offset =                                                                                                    | = 0x4400                                               |
| 002F8E4B                                                                                                    | 56                                                                                                    |                                                                                                    | push es                                                                                                    | 5i                                                                                                    |                                                                                                    |                                                                                                    |                                                                                                    |                                                                 |                                                                                                    |                                                                                                    |                                                        |
| 002F8E4C                                                                                                    | FF15 1CA02                                                                                                    | F00                                                                                                    | call d                                                                                                    | vord pt                                                                                                    | tr ds:                                                                                                    | 0x21                                                                                                    | FA01C                                                                                                    |                                                                 |                                                                                                    | kerne132                                                                                                    | 2.SetFilePointer                                       |
| 002F8E52                                                                                                    | 57                                                                                                    |                                                                                                    | push e                                                                                                    | li 🦷                                                                                                    |                                                                                                    |                                                                                                    |                                                                                                    |                                                                 |                                                                                                    |                                                                                                    |                                                        |
| 002F8E53                                                                                                    | 8D4424 14                                                                                                    |                                                                                                    | lea eas                                                                                                    | dword                                                                                                    | 1 otr :                                                                                                    | ss:fe                                                                                                    | esp+0                                                                                                    | c14                                                             | 1                                                                                                    |                                                                                                    |                                                        |
| AA2E8E57                                                                                                    | 50                                                                                                    |                                                                                                    | nush e                                                                                                    | 1X                                                                                                    |                                                                                                    |                                                                                                    |                                                                                                    |                                                                 | 1                                                                                                    |                                                                                                    |                                                        |
| 00258558                                                                                                    | 50                                                                                                    |                                                                                                    | Passi -                                                                                                    |                                                                                                    |                                                                                                    |                                                                                                    |                                                                                                    |                                                                 |                                                                                                    |                                                                                                    |                                                        |
| 00258550                                                                                                    | 53                                                                                                    |                                                                                                    | nuch el                                                                                                    | 1 X                                                                                                    |                                                                                                    |                                                                                                    |                                                                                                    |                                                                 |                                                                                                    | Size = 1                                                                                                    | 3×2000                                                 |
| 00210222                                                                                                    | 53<br>8085 00020                                                                                                    | 000                                                                                                    | push el                                                                                                    | и<br>Имона                                                                                                    | 1 ote -                                                                                                    | 55 <b>•</b> [/                                                                                                    | ahn+Ø                                                                                                    | 22.0                                                            | 01                                                                                                    | Size = 0                                                                                                    | 3x2000<br>- 0x00600740                                 |
| 00259555                                                                                                    | 53<br>8D85 00020<br>50                                                                                                    | 000                                                                                                    | push el<br>lea eax                                                                                                    | ,dword                                                                                                    | 1 ptr :                                                                                                    | 55:[(                                                                                                    | ebp+0                                                                                                    | <b>(20</b> )                                                    | 0]                                                                                                    | Size = 1<br>buffer =                                                                                                    | 3x2000<br>= 0x0069C740                                 |
| 002F8E5F                                                                                                    | 53<br>8D85 00020<br>50                                                                                                    | 000                                                                                                    | push el<br>lea eas<br>push ea                                                                                                    | k <b>,dwor</b> d<br>Ax                                                                                                    | 1 ptr :                                                                                                    | ss:[(                                                                                                    | ebp+0;                                                                                                    | <b>(20</b> )                                                    | 0]                                                                                                    | Size = 1<br>buffer =                                                                                                    | 3x2000<br>= 0x0069C740                                 |
| 002F8E5F<br>002F8E60                                                                                                    | 53<br>8D85 00020<br>50<br>56                                                                                                    | 000                                                                                                    | push el<br>lea eax<br>push ea<br>push es                                                                                                    | , <b>dwor</b> d<br>, <b>dwor</b> d<br>,<br>,<br>,                                                                                                    | d ptr :                                                                                                    | 55:[(                                                                                                    | ebp+0;                                                                                                    | <20                                                             | 0]                                                                                                    | Size = 0<br>buffer =                                                                                                    | 3x2000<br>= 0x0069C740                                 |
| 002F8E5F<br>002F8E60<br>002F8E61                                                                                                    | 53<br>8085 00020<br>50<br>56<br>FF15 24A02                                                                                                    | 000<br>F00                                                                                                    | push el<br>lea eax<br>push ea<br>push es<br>call du                                                                                                    | sx<br>dword<br>ax<br>ai<br>lord pt                                                                                                    | d ptr :<br>tr ds:                                                                                                    | ss:[0<br>[0x2                                                                                                    | ebp+0x<br>A 024                                                                                                    | <20                                                             | 0]                                                                                                    | Size = 0<br>buffer =<br>kernel32                                                                                                    | 0x2000<br>= 0x0069C740<br>2.WriteFile                  |
| 002F8E5F<br>002F8E60<br>002F8E61<br>002F8E67                                                                                                    | 53<br>8D85 00020<br>50<br>56<br>FF15 24A02<br>56                                                                                                    | 000<br>F00                                                                                                    | push el<br>lea eas<br>push ea<br>push es<br>call du<br>push es                                                                                                    | x<br>,dword<br>x<br>i<br>i<br>i<br>i<br>i<br>i<br>i<br>i                                                                                                    | d ptr :<br>tr ds:                                                                                                    | ss:[0<br>[0x2                                                                                                    | ebp+0;<br>A 024                                                                                                    | <20                                                             | 9]                                                                                                    | Size = 0<br>buffer =<br>kernel32                                                                                                    | 0x2000<br>= 0x0069C740<br>2.WriteFile                  |
| 002F8E5F<br>002F8E60<br>002F8E61<br>002F8E67<br>002F8E68                                                                                                    | 53<br>8D85 00020<br>50<br>56<br>FF15 24A02<br>56<br>85C0                                                                                                    | 600<br>F 00                                                                                                    | push el<br>lea eax<br>push ea<br>push es<br>call di<br>push es<br>test ea                                                                                                    | x<br>,dword<br>ax<br>i<br>i<br>ord pt<br>i<br>x,eax                                                                                                    | d ptr :<br>tr ds:                                                                                                    | 55:[0<br>[0x2]                                                                                                    | ebp+0;<br>FA024                                                                                                    | <20                                                             | 0]                                                                                                    | Size = 0<br>buffer =<br>kernel32                                                                                                    | 0x2000<br>= 0x0069C740<br>2.WriteFile                  |
| 002F8E5F<br>002F8E60<br>002F8E61<br>002F8E67<br>002F8E68<br>002F8E68                                                                                                    | 53<br>8085 00020<br>50<br>56<br>FF15 24A02<br>56<br>85C0<br>74 C8                                                                                                    | 600<br>F 60                                                                                                    | push el<br>lea eax<br>push ea<br>call du<br>push es<br>test ea<br>je shor                                                                                                    | x<br>dword<br>x<br>i<br>vord p1<br>i<br>i<br>x,eax<br>t 002f                                                                                                    | d ptr :<br>tr ds:<br>8E34                                                                                                    | 55:[0                                                                                                    | ebp+0;<br>A 024                                                                                                    | <20                                                             | 0]                                                                                                    | Size = (<br>buffer =<br>kernel32                                                                                                    | 9x2000<br>= 0x0069C740<br>2.WriteFile                  |
| 002F8E5F<br>002F8E60<br>002F8E61<br>002F8E67<br>002F8E68<br>002F8E68<br>002F8E6A<br>002F8E6C                                                                                                    | 53<br>8D85 00020<br>50<br>56<br>FF15 24A02<br>56<br>85C0<br>^ 74 C8<br>FF15 34A02                                                                                                    | 600<br><b>F 00</b><br>F 00                                                                                                    | push el<br>lea eax<br>push ea<br>call du<br>push es<br>test ea<br>je shou<br>call du                                                                                                    | x<br>,dword<br>ax<br>i<br>vord pt<br>i<br>i<br>x,eax<br>t 002F<br>vord pt                                                                                                    | d ptr :<br>Cr ds:<br>78E34<br>Cr ds:                                                                                                    | 55:[0<br>[0x2 <br>[0x2                                                                                                    | ebp+0;<br>A 024<br>A 034                                                                                                    | <20)                                                            | 6]                                                                                                    | Size = (<br>buffer =<br>kernel32<br>kernel32                                                                                                    | 9x2000<br>= 0x0069C740<br>2.WriteFile<br>2.CloseHandle |
| 002F8E5F<br>002F8E60<br>002F8E61<br>002F8E67<br>002F8E68<br>002F8E68<br>002F8E6A<br>002F8E6C<br>ds:[002F                                                                                                    | 53<br>8D85 00020<br>50<br>56<br>FF15 24A02<br>56<br>85C0<br>^ 74 C8<br>FF15 34A02<br>A024]=75EF140                                                                                                    | 000<br>F00<br>F00                                                                                                    | push el<br>lea eau<br>push eu<br>call du<br>push eu<br>test eu<br>je shou<br>call du<br>ernel32                                                                                                    | sx<br>(,dword<br>ax<br>si<br>vord pt<br>si<br>ax,eax<br>rt 002F<br>vord pt<br>.WriteF                                                                                                    | d ptr :<br>Tr ds:<br>8E34<br>Tr ds:<br>Tile)                                                                                                    | 55:[(<br>[0x2]<br>[0x2]                                                                                                    | ebp+0;<br>FA024<br>FA034                                                                                                    | <20                                                             | 0]                                                                                                    | Size = (<br>buffer =<br>kernel3;<br>kernel3;                                                                                                    | 9x2000<br>= 0x0069C740<br>2.WriteFile<br>2.CloseHandle |
| 002F8E5F<br>002F8E60<br>002F8E61<br>002F8E67<br>002F8E68<br>002F8E68<br>002F8E6A<br>002F8E6C<br>ds:[002F                                                                                                    | 53<br>8D85 00020<br>50<br>56<br>FF15 24A02<br>56<br>85C0<br>74 C8<br>FF15 34A02<br>A024]=75EF140                                                                                                    | 600<br><b>F00</b><br>F00<br>8 (k                                                                                                    | push el<br>lea eau<br>push ea<br>push eu<br>call du<br>push eu<br>test ea<br>je shou<br>call du<br>ernel32                                                                                                    | x<br>, <b>dwor</b><br>ax<br>i<br>i<br>y <mark>ord pt</mark><br>i<br>x,eax<br>rt 002F<br>yord pt<br>.WriteF                                                                                                    | d ptr :<br>Tr ds:<br>8E34<br>Tr ds:<br>Tile)                                                                                                    | 55:[(<br>[0x2 <br>[0x2                                                                                                    | 2 <b>bp+0</b> ;<br>7A924<br>7A934                                                                                                    | <201                                                            | 9]                                                                                                    | Size = (<br>buffer =<br>kernel3;<br>kernel3;                                                                                                    | 9x2000<br>= 0x0069C740<br>2.WriteFile<br>2.CloseHandle |
| 002F8E5F<br>002F8E60<br>002F8E60<br>002F8E67<br>002F8E67<br>002F8E68<br>002F8E68<br>002F8E60<br>002F8E6C<br>05:[002F                                                                                                    | 53<br>8D85 00020<br>50<br>56<br>FF15 24A02<br>56<br>85C0<br>74 C8<br>FF15 34A02<br>A024]=75EF140                                                                                                    | 000<br>F00<br>F00<br>0 (k                                                                                                    | push el<br>lea eas<br>push es<br>call dy<br>push es<br>test es<br>call du<br>call du<br>ernel32                                                                                                    | vord pl<br>vord pl<br>si<br>ax,eax<br>rt 002F<br>vord pl<br>WriteF                                                                                                    | d ptr :<br>tr ds:<br>8E34<br>tr ds:<br>file)                                                                                                    | 55:[0<br>[0x2]<br>[0x2]                                                                                                    | 2 <b>bp+0</b> ;<br>7A924<br>7A934                                                                                                    | <20                                                             | 9]                                                                                                    | Size = (<br>buffer =<br>kernel3:<br>kernel3:                                                                                                    | 9x2000<br>= 0x0069C740<br>2.WriteFile<br>2.CloseHandle |
| 892F8E5F<br>892F8E69<br>992F8E69<br>992F8E67<br>892F8E68<br>892F8E68<br>892F8E6C<br>ds:[092F                                                                                                    | 53<br>8D85 00020<br>50<br>56<br>FF15 24A02<br>56<br>85C0<br>74 C8<br>FF15 34A02<br>A024]=75EF140<br>HEX 数据                                                                                                    | 000<br>F00<br>F00<br>0 (k                                                                                                    | push el<br>lea eas<br>push es<br>call dy<br>push es<br>test ea<br>je shou<br>call dy<br>ernel32                                                                                                    | x, dword<br>ax<br>pi<br>ord p1<br>si<br>si<br>ax, eax<br>rt 002P<br>vord pt<br>WriteF                                                                                                    | d ptr :<br>tr ds:<br>F8E34<br>tr ds:<br>File)                                                                                                    | 55:[(<br>[0x2]<br>[0x2]                                                                                                    | ebp+0;<br>FA 924<br>FA 934                                                                                                    | <20                                                             | 9]<br>ASCII                                                                                                    | Size = (<br>buffer =<br>kernel3:<br>kernel3:                                                                                                    | 9x2000<br>= 0x0069C740<br>2.WriteFile<br>2.CloseHandle |
| 892F8E5F<br>902F8E69<br>902F8E67<br>902F8E67<br>902F8E68<br>902F8E68<br>902F8E6C<br>ds:[002F<br>地址<br>9069C740                                                                                                    | 53<br>8D85 00020<br>50<br>56<br>FF15 24A02<br>56<br>85C0<br>74 C8<br>FF15 34A02<br>A024]=75EF140<br>HEX 数据<br>E9 3D 06 00                                                                                                    | 000<br>F00<br>F00<br>0 (k                                                                                                    | push el<br>lea eax<br>push ea<br>call dy<br>push es<br>test ea<br>je shou<br>call du<br>ernel32                                                                                                    | 46 06                                                                                                    | d ptr :<br>r ds:<br>88534<br>tr ds:<br>File)<br>88 4E                                                                                                    | 55:[0<br>[0x2]<br>[0x2]                                                                                                    | 2 <b>bp+0</b><br>7A924<br>7A934<br>9B C8                                                                                                    | <20<br> <br>                                                    | 6]<br>ASCII<br>?■.U重欢谔                                                                                                    | Size = (<br>buffer =<br>kernel32<br>kernel32                                                                                                    | 9x2000<br>- 0x0069C740<br>2.WriteFile<br>2.CloseHandle |
| 892F8E5F<br>902F8E69<br>902F8E67<br>902F8E67<br>902F8E68<br>902F8E66<br>002F8E60<br>05:[002F<br><u>地址</u><br>8969C749<br>9069C759                                                                                                    | 53<br>8D85 00020<br>50<br>56<br>85C0<br>74 C8<br>FF15 34A02<br>A024]=75EF140<br>HEX 数据<br>E9 3D 06 00<br>4E 08 75 09                                                                                                    | 000<br>F00<br>F00<br>0 (k<br>55 8<br>88 4                                                                                                    | push el<br>lea ea<br>push ea<br>call du<br>push es<br>test ea<br>je shor<br>call du<br>ernel32<br>B EC 88<br>6 04 F7                                                                                                    | 4, dword<br>ax<br>5i<br>iord pt<br>5i<br>ax, eax<br>rt 002P<br>word pt<br>WriteP<br>46 06<br>E1 5D                                                                                                    | d ptr :<br>r ds:<br>8E34<br>tr ds:<br>File)<br>8B 4E<br>C2 08                                                                                                  | 55:[0<br>[0x2]<br>[0x2]<br>[0A [<br>00 ]                                                                                                    | 9B C8                                                                                                    | <20                                                             | 6]<br>ASCII<br>?■.U壍婩<br>Þ≣u.硸 胲                                                                                                    | Size = (<br>buffer =<br>kernel32<br>kernel32<br>城.■葖<br>[?.S麼                                                                                                    | 9x2000<br>= 0x0069C740<br>2.WriteFile<br>2.CloseHandle |
| 892F8E5F<br>992F8E69<br>902F8E67<br>992F8E67<br>992F8E68<br>992F8E66<br>092F8E60<br>05:[992F8<br>092F8E60<br>05:[992F8<br>09692749<br>99692759<br>99692769                                                                                                    | 53         8D85       8082 0         50       50         56       850 0         74       08         FF15       34A 02         A024]=75EF140         HEX       数据         E9       30       06       00         4E       08       75       09         8B       08       8B       46                                                                                                    | 6000<br>F00<br>6 (k<br>55 8<br>88 4<br>64 F                                                                                                    | push el<br>lea eas<br>push es<br>call di<br>push es<br>test ea<br>je shor<br>call du<br>ernel32<br>B EC 8B<br>6 04 F7<br>7 66 0A                                                                                                    | 4, dword<br>ax<br>5i<br>yord p1<br>5i<br>ax, eax<br>rt 062F<br>yord p1<br>.WriteF<br>46 06<br>E1 5D<br>03 D8                                                                                                    | d ptr :<br>F8E34<br>Fr ds:<br>File)<br>88 4E<br>C2 08<br>88 46                                                                                                 | 55:[0<br>[0x2]<br>[0x2]<br>[0x2]<br>[0x2]<br>[0x2]                                                                                                    | 2bp+0;<br>A 024<br>FA 034<br>BB C8<br>53 F7<br>F7 E1                                                                                                    | ×20<br>88<br>E1<br>03                                           | 6]<br>ASCII<br>?■.U漸婩豗<br>嬝婩 鱢.                                                                                                    | Size = (<br>buffer <sup>-</sup><br><u>kernel3</u><br><u>kernel3</u><br><u>w</u> .■葖<br>]?.S麼_<br>3髏F麼                                                                                                    | 9x2000<br>= 0x0069C740<br>2.WriteFile<br>2.CloseHandle |
| 892F8E5F<br>992F8E69<br>902F8E67<br>992F8E67<br>992F8E68<br>992F8E66<br>092F8E60<br>05:[092F<br>地址<br>89690740<br>99690749<br>99690759<br>98690779                                                                                                    | 53<br>8D85 00020<br>50<br>56<br>FF15 24A02<br>56<br>85C0<br>^ 74 C8<br>FF15 34A02<br>A024]=75EF140<br>HEX 数据<br>E9 3D 06 00<br>4E 08 75 09<br>8B D8 8B 46<br>D3 5B 5D C2                                                                                                    | F00<br>F00<br>0 (k<br>55 8<br>88 4<br>04 F<br>08 0                                                                                                    | push el<br>lea eas<br>push es<br>call du<br>push es<br>test ea<br>je shor<br>call du<br>ernel32<br>B EC 8B<br>6 04 F7<br>7 66 0A<br>0 55 8B                                                                                                    | 4, dword<br>ax<br>51<br>ar<br>51<br>ar<br>51<br>32, eax<br>71<br>002<br>7<br>002<br>7<br>0<br>0<br>0<br>0                                                                                    | d ptr :<br>=8E34<br>tr ds:<br>=ile)<br>=8B 4E<br>C2 08<br>8B 46<br>56 8B                                                                                       | 55:[0<br>[9x2]<br>[9x2]<br>[9x2]<br>[9x4]<br>[94]<br>[94]<br>[94]                                                                                                    | 200+0)<br>74924<br>74934<br>74934<br>98 C8<br>53 F7<br>57 E1<br>94 98                                                                                                    | <20<br>88<br>E1<br>03<br>C0                                     | 6]<br>ASCII<br>?■.U嬱婩                                                                                                    | Size = (<br>buffer =<br>kernel32<br>kernel32<br>kernel32<br>j?.S麼_<br>30<br>援F 麼<br>SU娛 .■?                                                                                                    | 9x2000<br>= 0x0069C740<br>2.WriteFile<br>2.CloseHandle |
| 892F8E5F<br>992F8E69<br>902F8E67<br>902F8E67<br>902F8E68<br>902F8E66<br>035F8E66<br>035F8E66<br>035F8E67<br>035F8E67<br>03590740<br>90690740<br>90690769<br>90690779<br>906907789                                                                                                    | 53         8D85       00020         50       56         56       8500         74       C8         FF15       34A02         A024]=75EF140         HEX       数据         E9       3D       06       00         4E       08       75       09         8B       08       8B       46         D3       5B       5D       C2         75       15       8B       4E                                                                                                    | F 00<br>F 00<br>F 00<br>0 (k<br>55 8<br>8B 4<br>04 F<br>08 0<br>08 8                                                                                                    | push         el           lea         eax           push         eax           push         ex           push         ex           push         ex           push         ex           push         ex           je         shot           call         du           ernel32         ex           B         EC         8B           6         04         F7           7         66         04           0         55         8B           8         46         06                                                                                                    | 46 06<br>E1 50<br>WriteF<br>WriteF<br>46 06<br>E1 50<br>03 D8<br>EC 53<br>33 D2                                                                                                    | d ptr :<br>F8E34<br>Fr ds:<br>File)<br>88 4E<br>C2 08<br>88 46<br>56 88<br>F7 F1                                                                               | 55:[(<br>[0x2]<br>[0x2]<br>[0x]<br>[0x2]<br>[0x2]<br>[ | 2 b p + 0;<br>A 92 4<br>5 A 93 4<br>9 B C 8<br>5 3 F 7<br>5 7 E 1<br>9 A 9 B<br>0 8 8 B                                                                                                    | <20<br>88<br>E1<br>03<br>C0<br>46                               | 6]<br>ASCII<br>?■.U嬱娨腸,<br>N■u.娨腸,<br>吃」?。U嬱<br>覧]?.U嬱                                                                                                    | Size =<br>buffer =<br>kernel3:<br>kernel3:<br>kernel3:<br>[]?.S麽<br>]?.S麽<br>]?.S麽<br>]?.S麽<br>]?.S麽<br>]?.S<br>家<br>]?.S<br>家<br>]?.S<br>求<br>]?.S<br>求<br>]?.S<br>求<br>]<br>[]?.S<br>求<br>]<br>[]?.<br>[]?<br>]<br>[]?<br>]<br>]<br>]<br>]<br>]<br>]<br>]<br>]<br>]<br>]<br>]<br>]<br>]<br>]<br>]                                                                                                    | 9x2000<br>= 0x0069C740<br>2.WriteFile<br>2.CloseHandle |
| 892F8E5F<br>892F8E69<br>992F8E67<br>892F8E67<br>892F8E68<br>892F8E60<br>ds:[992F<br>地址<br>8969C749<br>9969C749<br>9969C778<br>9969C788<br>9969C788                                                                                                    | 53         8D85       00020         50       50         56       8500         74       C8         FF15       34A02         A024]=75EF140         HEX       数据         E9       3D       06       00         4E       08       75       09         8B       28       846       03       358       5D       C2         75       15       8B       4E       64       F7       F1       8B                                                                                                    | F00<br>F00<br>0 (k<br>55 8<br>8B 4<br>04 F<br>08 0<br>98 8<br>D3 E                                                                                                    | push el<br>lea eax<br>push es<br>call dy<br>push es<br>test es<br>je shor<br>call du<br>ernel32<br>B EC 8B<br>6 04 F7<br>7 66 0A<br>0 55 8B<br>8 46 06<br>B 38 8B                                                                                                    | x, dword<br>ax<br>5i<br>vord p1<br>5i<br>ax, eax<br>t 002F<br>vord p1<br>.WriteF<br>46 06<br>E1 5D<br>03 D8<br>EC 53<br>33 D2<br>33 D2<br>C8 8B                                                                                                    | d ptr :<br>F8E34<br>(r ds:<br>File)<br>88 4E<br>(2 08<br>88 46<br>56 88<br>56 88<br>57 F1<br>55 08                                                             | 55:[(<br>(0x2)<br>(0x2)     | 20p+0)<br>7A 024<br>7A 034<br>7A 034<br>7A 034<br>7A 034<br>7A 04<br>7A 05<br>7A 05 | <20<br>8B<br>E1<br>03<br>C0<br>46<br>8B                         | 6]<br>ASCII<br>?■.U嬱娨腹<br>N■u.异躁<br>gg?.U嬱娨<br>gg?.U<br>里称<br>***********************************                                                                                                    | Size = (<br>buffer =<br>kernel3:<br>kernel3:<br>kernel3:<br>[?.S麼<br>]?.S麼<br>[]?.S<br>[]?.S<br>[]<br>[]<br>[]<br>[]<br>[]<br>[]<br>[]<br>[]<br>[]<br>[]<br>[]<br>[]<br>[]                                                                                                    | 9x2000<br>= 0x0069C740<br>2.WriteFile<br>2.CloseHandle |
| 892F8E5F<br>992F8E69<br>992F8E67<br>992F8E67<br>992F8E68<br>992F8E66<br>092F8E60<br>05:[092F8<br>055:[092F8<br>0969C749<br>9969C749<br>9969C769<br>9969C798<br>9969C798                                                                                                    | 53         8D85       00020         50       56         FF15       24A02         56       85C0         74       C8         FF15       34A02         A024]=75EF140         HEX       数据         E9       3D       06       90         4E       08       75       99         8B       D8       8B       46         D3       5B       5D       C2         75       15       8B       4E         04       F7       F1       89         46       04       D1       F9                                                                                                    | 600<br>F00<br>0 (k<br>55 8<br>88 4<br>64 F<br>98 0<br>88 8<br>08 8<br>08 0<br>08 0<br>01 D                                                                                                    | push el<br>lea eax<br>push es<br>call dy<br>push es<br>test ea<br>je shor<br>call du<br>ernel32<br>B EC 8B<br>6 04 F7<br>7 66 0A<br>0 55 8B<br>B 48 8B<br>B 38 8B<br>B D1 E0                                                                                                    | x, dword<br>ax<br>5i<br>word pl<br>5i<br>ax, eax<br>rt 002F<br>word pl<br>WriteF<br>46 06<br>E1 5D<br>03 D8<br>EC 53<br>33 D2<br>C8 8B<br>D1 D8                                                                                                    | d ptr :<br>58E34<br>tr ds:<br>511e)<br>88B 4E<br>C2 08<br>8B 46<br>56 8B<br>F7 F1<br>5E 08<br>68B <u>69</u>                                                    | 555:[(<br>(0x2)<br>(0x2)<br>(                                                                                                    | 2bp+0)<br>7A024<br>7A034<br>7A034<br>7BA034<br>7F7 E1<br>9A08<br>7BA08<br>7BA08<br>7BA08<br>766<br>76<br>767 E1                                                                                                    | <20<br>88<br>E1<br>03<br>C0<br>46<br>88<br>F3                   | 6]<br>ASCII<br>?■.U郵炉腺<br>"■.u <sup>載</sup> 解<br>"■.u <sup>載</sup><br>#<br><sup>1</sup><br><sup>1</sup><br><sup>1</sup><br><sup>1</sup><br><sup>1</sup><br><sup>1</sup><br><sup>1</sup><br><sup>1</sup><br><sup>1</sup><br><sup>1</sup> | Size = (<br>buffer =<br>kernel3:<br>kernel3:<br>kernel3:<br>J?-S麼<br>J?-S麼<br>J<br>了<br>書<br>」<br>書<br>書<br>書<br>書<br>書<br>書<br>書                                                                                                    | 9x2000<br>= 0x0069C740<br>2.WriteFile<br>2.CloseHandle |
| 892F8E5F<br>902F8E69<br>902F8E67<br>902F8E68<br>802F8E66<br>002F8E66<br>035:[002F8<br>5069C749<br>9069C759<br>9069C779<br>9069C779<br>9069C789<br>9069C789                                                                                                    | 53         8085       00020         50       56         FF15       24A02         56       85C0         74       C8         FF15       34A02         A024]=75EF140         HEX       数据         E9       3D       96       90         4E       08       75       09         8B       D8       8B       46         D3       5B       5D       C2         75       15       8B       4E         94       64       64       D1       E9         8B       69       D1       129       88       F6         98       F6       64       D1       29       88       F6         98       F6       64       D1       29       88       F6       56                                                                                                    | 600<br>F99<br>55 8<br>88 4<br>90 (k<br>98 9<br>98 8<br>98 8<br>03 E<br>D1 D<br>1 D                                                                                                    | push         el           lea         eax           push         eax           push         eax           push         ex           push         ex           push         ex           push         ex           push         ex           je         short           call         dt           call         dt           call         dt           call         dt           call         dt           call         dt           call         dt           call         dt           call         dt           call         dt           call         dt           call         dt           call         dt           call         dt           dt         stall           dt         stall           dt         stall           dt         stall | 4, dword<br>ax<br>5i<br>word pl<br>5i<br>ax, eax<br>rt 002F<br>word pl<br>.WriteF<br>46 06<br>E1 5D<br>03 D8<br>EC 53<br>33 D2<br>C8 8B<br>D1 D8<br>B8 E7                                                                                                    | d ptr :<br>58E34<br>tr ds:<br>511e)<br>88 4E<br>C2 08<br>88 46<br>56 88<br>F7 F1<br>5E 08<br>08 C9<br>6 08<br>96 C9<br>76 03                                   | 555:[(<br>[0x2]<br>[0x2]<br>[0x2]<br>[04]<br>[46]<br>[88]<br>[88]<br>[88]<br>[75]<br>[01]                                                                                                    | 2bp+02<br>A 024<br>A 024<br>BB C8<br>53 F7<br>F7 E1<br>9A 08<br>54 96<br>54 96<br>54 96<br>54 96<br>54 96<br>54 96<br>54 96<br>54 96<br>54 96<br>54 96<br>54 96<br>54 96<br>54 96<br>55 96<br>56 96<br>57 96<br>56 96<br>57 96<br>56 96<br>57 96<br>57 96<br>56 96<br>56 96<br>56 96<br>57 96<br>57 96<br>5                                                                                                    | <20<br>88<br>E1<br>03<br>C0<br>46<br>88<br>F3<br>38             | 6]<br>ASCII<br>?■.U運炉線<br>開<br>2.U運炉線<br>2.U運炉線<br>2.U運炉線<br>2.U運炉<br>2.U運炉<br>2.U<br>2.U<br>2.U<br>2.U<br>2.U<br>2.U<br>2.U<br>2.U<br>2.U<br>2.U                                                                                       | Size = (<br>buffer =<br>kernel3:<br>kernel3:<br>wernel3:<br>w                                                                                  | 9x2000<br>= 0x0069C740<br>2.WriteFile<br>2.CloseHandle |
| 892F8E5F<br>992F8E69<br>992F8E67<br>992F8E68<br>992F8E66<br>992F8E60<br>992F8E60<br>ds:[992F8<br>ds:[992F8<br>9969C749<br>9969C749<br>9969C769<br>9969C769<br>9969C789<br>9969C789<br>9969C789                                                                                                    | 53         8D85       00020         50       56         FF15       24A02         56       85C0         74       C8         FF15       34A02         A024]=75EF140         HEX       数据         E9       3D       06       00         4E       08       75       09         8B       D8       8B       46         D3       5B       5D       C2         75       15       8B       4E         04       F7       F1       8B         46       04       D1       E9         8B       F0       F7       66         56       66       67       76                                                                                                    | 6999<br>F999<br>699<br>699<br>699<br>698<br>698<br>698<br>698<br>698<br>698                                                                                                    | push         el           lea         eax           push         eax           push         eax           push         ex           push         ex           push         ex           push         ex           jush         ex           je         shor           call         dv           ernel32         ernel32           B         EC         8B           6         04         F7           7         66         0A           0         55         8B           B         46         06           B         38         8B           B         D1         EA           1         8B         46                                                                                                    | JX         JX         AX         Si         Word pl         Si         AX, eax         rt 062F         word pl         WriteF         46 06         E1 5D         03 D8         EC 53         33 D2         C8 8B         D1 D8         08 F7         08 77                                                                                                    | d ptr :<br>=8E34<br>tr ds:<br>=8E34<br>tr ds:<br>=<br>=<br>=<br>=<br>=<br>=<br>=<br>=<br>=<br>=<br>=<br>=<br>=                                                 | 0A (<br>0x2)<br>0x2)<br>04 (<br>04 (<br>88 (<br>88 (<br>88 (<br>88 (<br>88 (<br>9 (<br>2 (<br>2 (<br>2 (<br>2 (<br>2 (<br>2 (<br>2 (<br>2 (<br>2 (<br>2                                                                                                    | 2bp+02<br>A 924<br>A 924<br>BB C8<br>53 F7<br>F7 E1<br>9A 9B<br>98 8B<br>56 96<br>54 F7<br>72 9C                                                                                                    | <20<br>88<br>E1<br>03<br>C0<br>46<br>88<br>F3<br>38<br>55       | 6]<br>ASCII<br>?■.U<br>動炉<br>製<br>型<br>型<br>型<br>数<br>验<br>眼<br>算<br>了<br>.U<br>動炉<br>爆<br>動<br>。                                                                                                    | Size = 0<br>buffer =<br>kernel3:<br>kernel3:<br>.■英密感。<br>]<br>??.S感感?<br>ま<br>.■<br>?                                                                                                    | 9x2000<br>= 0x0069C740<br>2.WriteFile<br>2.CloseHandle |
| 892F8E5F<br>992F8E69<br>992F8E67<br>992F8E68<br>992F8E66<br>992F8E66<br>05:[992F8<br>065:[992F8<br>0669C749<br>9969C749<br>9969C759<br>9969C789<br>9969C789<br>9969C789<br>9969C789<br>9969C789                                                                                                    | 53         8D85       00020         50       50         56       8500         74       08         FF15       34A02         A024]=75EF140         HEX       数据         E9       3D       96       90         4E       08       75       09         8B       D8       8B       46         D3       5B       5D       C2         75       15       8B       4E         04       F7       F1       8B         46       04       D1       E9         8B       F0       F7       66         50       C2       75       85                                                                                                    | 6999<br>F999<br>F999<br>9 (k<br>55 84<br>98 9<br>98 9<br>98 8<br>98 8<br>98 8<br>98 8<br>98 8<br>9                                                                                                    | push el           lea ea:           push es           call di           push es           call di           call di           se do           di SE do                                                                                                    | JX         JX         Si         Si | d ptr :<br>=8E34<br>tr ds:<br>=8E34<br>tr ds:<br>=<br>=<br>=<br>=<br>=<br>=<br>=<br>=<br>=<br>=<br>=<br>=<br>=<br>=<br>=<br>=<br>=<br>=<br>=                   | 55:[(<br>6x21<br>6x21                                                                                                    | 2 b p + 0<br>2 b p + 0<br>2 b p + 0<br>2 b p + 0<br>2 b p + 0<br>2 4<br>2 4<br>2 4<br>2 4<br>2 4<br>2 4<br>2 4<br>2 4                                                                                                    | <20<br>88<br>E1<br>03<br>C0<br>88<br>F3<br>38<br>55<br>57<br>57 | 6]<br>ASCII<br>?■.U.<br>製<br>「<br>■                                                                                                    | Size = 1<br>buffer =<br>kernel3:<br>kernel3:<br>kernel3:<br>www.skernel3:<br>www.skernel3:<br>wwww.skernel3:<br>www.skernel3:<br>www.skernel3:<br>www.skerne                                                                                                    | 9x2000<br>= 0x0069C740<br>2.WriteFile<br>2.CloseHandle |
| 802F8E5F           802F8E69           902F8E67           902F8E67           902F8E67           902F8E67           902F8E67           902F8E67           902F8E67           902F8E67           902F8E67           902F8E67           90578E67           9069C749           9069C789           9069C789                                                                                                    | 53         8D85       00020         50       50         56       8500         74       08         FF15       34A02         A024]=75EF140         HEX       数据         4024]=75EF140         HEX       数据         6024]=75EF140         HEX       数据         6024]=75EF140         HEX       数据         93D       06       09         4E       08       75       09         8B       D8       8B       46         03       5B       5D       C2         75       15       8B       4E         04       F7       F1       8B         46       04       D1       E9         8B       F0       F7       66         50       67       70       75         5B       5D       C2       98         8B       F0       F7       66         50       C2       75       58         50       C2       98       16       98                                                                                       | 600<br>F00<br>F00<br>0 (k<br>555 84<br>608 0<br>88 4<br>608 0<br>88 8<br>03 E<br>01 D<br>01 D<br>09 9<br>72 0<br>90 0<br>90 0<br>90 0<br>90 0<br>90 0                                                                                       | push         el           lea         eax           push         eax           push         eax           push         ex           push         ex           je         shot           call         du           ernel32         ernel32           B         EC         8B           6         04         F7           7         66         04           8         46         06           B         38         8B           B         1         EA           6         38         46           6         38         46           6         38         46           6         38         46           6         55         88                                                                                                    | JX         4X, dword         ax         5i         word         pi         ax, eax         rt         002F         word         pi         word         ax, eax         rt         002F         word         word         ax, eax         rt         002F         word         ax, eax         rt         03         B         EC         03         B         EC         33         D1         D8         F7         04         62         53         54                                                                                                    | d ptr s<br>F8E34<br>tr ds:<br>File)<br>8B 4E<br>C2 08<br>8B 46<br>56 8B<br>F7 F1<br>5E 08<br>0B C9<br>E6 03<br>01 4E<br>8B 46<br>51 90                         | 55:[(<br>6x2]<br>6x2]<br>6x2]<br>6x2]<br>6x2]<br>6x2]<br>6x2]<br>6x2]<br>6x3]<br>6x4]<br>75]<br>75]<br>75]<br>75]<br>75]<br>75]<br>75]<br>75                                                                                                    | 20p+0)<br>70024<br>70024<br>70034<br>70034<br>808 C8<br>53 F7<br>77 F1<br>808 08<br>54 F7<br>72 9C<br>908 C8<br>54 F7<br>72 9C<br>909 C9<br>908 C8<br>908 C8<br>909 C8<br>909 C8<br>900 C8<br>900 C8                                                                                                    | (20) 8B E1 03 C0 8B F3 3B 5E 754                                | 6]<br>ASCII<br>?■.U動炉。<br>W■u.gg<br>W■<br>W<br>S<br>S<br>S<br>S<br>S<br>S<br>S<br>S<br>S<br>S<br>S<br>S<br>S                                                                                                    | Size = 1<br>buffer =<br>kernel3:<br>kernel3:<br>kernel3:<br>w?.F.型。<br>w?.F.型。<br>buffer<br>Solution<br>()?.F.<br>Solution<br>()?.F.<br>Solution | 9x2000<br>= 0x0069C740<br>2.WriteFile<br>2.CloseHandle |
| 802F8E5F           802F8E68           802F8E67           802F8E67           802F8E67           802F8E67           802F8E67           802F8E67           802F8E67           9059C786           9069C748           9069C748           9069C798           9069C798           9069C798           9069C798           9069C798           9069C798           9069C798           9069C798           9069C798           9069C798           9069C7978           9069C798           9069C798           9069C798           9069C798           9069C788           9069C788 | 53         8D85       00020         50       50         56       8500         74       C8         FF15       34A02         A024]=75EF140         HEX       数据         E9       3D       06       00         4E       08       75       09         8B       D8       8B       46         D3       5B       5D       C2         75       15       8B       4E         04       F7       F1       8B         46       04       D1       E9         8B       F0       F7       66         56       06       77       07         5B       5D       C2       08         75       15       8B       4E         04       F7       66       56       06       77       07         5B       5D       C2       08       15       88       46       08       15       98       98       98       98       98       98       98       98       98       98       98       98       98       98       98       98 | 6999<br>F999<br>6 (k<br>55 8 4<br>698 6<br>98 8<br>01 6<br>098 8<br>01 6<br>098 8<br>01 6<br>098 8<br>01 6<br>098 8<br>01 6<br>098 8<br>01 6<br>098 8<br>01 6<br>098 8<br>099<br>099<br>099<br>099<br>099<br>099<br>099<br>090<br>090<br>09 | push         el           lea         eax           push         eax           push         eax           push         ex           push         ex           push         ex           je         shoi           call         du           ernel32         ex           B         EC         8B           6         04         F7           7         66         04           8         88         B           8         46         06           8         38         8B           9         1         EA           1         8B         46           6         3B         46           6         55         8B           6         06         33                                                                                                   | x, dword<br>ax<br>si<br>vord p1<br>si<br>ax, eax<br>rt 002F<br>vord p1<br>.WriteF<br>46 06<br>E1 5D<br>03 D8<br>EC 53<br>33 D2<br>C8 8B<br>D1 D8<br>08 F7<br>04 76<br>EC 53<br>D2 F7<br>04 76                                                                                                    | d ptr :<br>F8E34<br>Fr ds:<br>File)<br>8B 4E<br>C2 08<br>8B 46<br>56 8B<br>F7 F1<br>5E 08<br>0B C9<br>E6 03<br>01 4E<br>8B 46<br>F1 8B 46<br>F1 8B 46<br>F1 8B | 55:[(<br>6x21<br>6x21<br>6x21<br>6x21<br>6x21<br>6x21<br>6x4<br>46<br>1<br>5<br>75<br>1<br>75<br>1<br>75<br>75<br>1<br>75<br>1<br>75<br>75<br>1<br>75<br>75<br>75<br>75<br>75<br>75<br>75<br>75<br>75<br>75                                                                                                    | 2 b p + 9)<br>7 a 02 4<br>7 a 02 4<br>7 a 02 9<br>7 a 02 9<br>7 a                                                                                                    | (20) 8B E1 030 46 8B 5E 75 F1                                   | 6]<br><b>ASCII</b><br>?■.U動焊<br>N■U.g<br>P<br>S<br>S<br>S<br>S<br>S<br>S<br>S<br>S<br>S<br>S<br>S<br>S<br>S                                                                                                    | Size = 1<br>buffer =<br>kernel3:<br>kernel3:<br>kernel3:<br>will = bill = bill                                                                                                    | 9x2000<br>= 0x0069C740<br>2.WriteFile<br>2.CloseHandle |

将加解密代码写入磁盘扇区

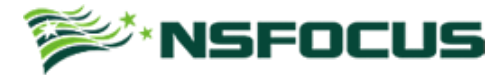

| 002F89A2  | 53            | push ebx                                  |                           |
|-----------|---------------|-------------------------------------------|---------------------------|
| 002F89A3  | 50            | push eax                                  |                           |
| 002F89A4  | C1E1 09       | shl ecx,0x9                               |                           |
| 002F89A7  | 51            | push ecx                                  | Offset = 0x6C00           |
| 002F89A8  | 56            | push esi                                  |                           |
| 002F89A9  | FF15 20A02F00 | <pre>call dword ptr ds:[0x2FA020]</pre>   | kerne132.SetFilePointerEx |
| 002F89AF  | 53            | push ebx                                  |                           |
| 002F89B0  | 8D45 FC       | <pre>lea eax,dword ptr ss:[ebp-0x4]</pre> |                           |
| 002F89B3  | BB 00020000   | mov ebx,0x200                             |                           |
| 002F89B8  | 50            | push eax                                  |                           |
| 002F89B9  | 53            | push ebx                                  | Size = 0x200              |
| 002F89BA  | 57            | push edi                                  | Buffer = 0x0012FA48       |
| 002F89BB  | 56            | push esi                                  |                           |
| 002F89BC  | FF15 24A02F00 | <pre>call dword ptr ds:[0x2FA024]</pre>   | kernel32.WriteFile        |
| 002F89C2  | 85C0          | test eax,eax                              |                           |
| 002F89C4  | ^ 74 CD       | <mark>je</mark> short 002F8993            |                           |
| 002F89C6  | 56            | push esi                                  |                           |
| 002F89C7  | FF15 34A02F00 | <pre>call dword ptr ds:[0x2FA034]</pre>   | kernel32.CloseHandle      |
| odi-00125 | 0.0           |                                           |                           |

edi=0012FA

| 地址       | HEX  | 数  | 据   |    |    |    |    |    |    |    |    |    |    |    |    |    | ASCII            |  |
|----------|------|----|-----|----|----|----|----|----|----|----|----|----|----|----|----|----|------------------|--|
| 0012FA48 | 00 ( | CA | A 0 | B1 | бE | CC | A4 | C1 | 8E | ED | Еó | E1 | CE | EA | ΕØ | ΕØ | .薁眓踏翈礞嵛赅?        |  |
| 0012FA58 | CC E | EF | EÂ  | AB | 62 | DB | C2 | E8 | DC | DE | C8 | E7 | DA | E9 | DE | CB | 田戢D勐柢奕缵檗?        |  |
| 0012FA68 | A2 ( | CB | 3F  | 1B | 68 | C1 | D7 | 1A | F3 | 68 | 74 | 74 | 70 | 3A | 2F | 2F | (7)?■h磷■骽ttp://  |  |
| 0012FA78 | 70 ( | 65 | 74  | 79 | 61 | 33 | 37 | 68 | 35 | 74 | 62 | 68 | 79 | 76 | 6B | 69 | petya37h5tbhyvki |  |
| 0012FA88 | 2E ( | бF | óЕ  | 69 | бF | бE | 2F | 64 | 5A | 64 | 59 | 71 | 66 | ØD | ØÅ | 20 | .onion/dZdYqf    |  |
| 0012FA98 | 20 2 | 20 | 20  | 68 | 74 | 74 | 70 | 3A | 2F | 2F | 70 | 65 | 74 | 79 | 61 | 35 | http://petya5    |  |
| 0012FAA8 | 6B ( | бF | 61  | 68 | 74 | 73 | 66 | 37 | 73 | 76 | 2E | óF | бE | 69 | бF | бE | koahtsf7sv.onion |  |
| 0012FAB8 | 2F ( | 64 | 5A  | 64 | 59 | 71 | 66 | 00 | 00 | 66 | 66 | 00 | 00 | 66 | 66 | 00 | /dZdYqf          |  |
| 0012FAC8 | 00 ( | 99 | 00  | 66 | 00 | 60 | 60 | 00 | 00 | 66 | 66 | 00 | 00 | 66 | 66 | 00 |                  |  |
| 0012FAD8 | 00 ( | 90 | 00  | 00 | 00 | 00 | 00 | 00 | 00 | 00 | 00 | 00 | 00 | 00 | 00 | 00 |                  |  |
| 0012FAE8 | 00 ( | 88 | 00  | 00 | 00 | 00 | 00 | 00 | 00 | 62 | 63 | 52 | 55 | 51 | 52 | 48 | bcRUQRH          |  |
| 0012FAF8 | 48 ( | 62 | 44  | 35 | 71 | óВ | 4C | 4A | бF | 32 | 37 | 73 | 4D | 52 | 52 | бE | HbD5qkLJo27sMRRn |  |
| 0012FB08 | 70 ( | 6B | 6D  | 39 | 63 | 55 | 37 | 73 | 42 | 47 | 54 | 45 | 61 | бE | 34 | 63 | pkm9cU7sBGTEan4c |  |
| 0012FB18 | 6D ! | 57 | 59  | 32 | 61 | 4A | 68 | 67 | 79 | 32 | 59 | 33 | 5A | 4B | 4C | 72 | mWY2aJhgy2Y3ZKLr |  |
| 0012FB28 | 74 ! | 57 | 41  | 31 | 37 | 4B | 47 | 74 | 51 | 70 | 70 | 47 | 50 | 44 | 77 | 32 | tWA17KGtQppGPDw2 |  |
| 0012FB38 | 4E 🗧 | 35 | 76  | 59 | 46 | 68 | 67 | 6B | 4A | 5A | 61 | 53 | 61 | 66 | 59 | 69 | N5vYFhgkJZaSafYi |  |
| 0012FB48 | 59 7 | 78 | 69  | 88 | 00 | 60 | 00 | 00 | 00 | 88 | 88 | 00 | 00 | 00 | 66 | 00 | Yxi              |  |
| 0012FB58 | 00 ( | 90 | 00  | 88 | 00 | 00 | 00 | 00 | 00 | 00 | 00 | 00 | 00 | 00 | 00 | 00 |                  |  |

写入3个与加解密有关的数据到磁盘中

红色部分为 32 个字节经过加密的 KEY, 蓝色部分为设备唯一 ID 号, 粉色部分为提示 用户在勒索网站需要填入的解密字符串。

| 00217012             | DUCH EOV                       |                                |
|----------------------|--------------------------------|--------------------------------|
| 00219019             | DHEU EET                       |                                |
| 0021901H             | DUCU DUADD DTD CC.FCDD_41      |                                |
| 00217010             | MOU DWORD PTD CC.FCDD_C1 2     |                                |
| 0021901E             | COLL DWORD PTR D2.[2100141     | ODUODIC2 OdjustTakanPrivilassa |
| 00219020<br>00219020 | COLL DWORD FIR DO;[210090]     | konnal22 CatlastEnnan          |
| 00217020             | TEET EON EON                   | Kernelsz.GetLastError          |
| 00217031             | → INZ CHOPT 00010EE4           |                                |
| 00217033             | DUCU 210704                    | OCCII "NtDaicallandEnnan"      |
| 00217035             | PUCH 210700                    | OCCII WNTDLL DLLW              |
| 0021903H             | COLL DWODD DTD DC.[210044]     | Konnal 22 CatMadulaHandlaO     |
| 0021900F             | DHEL DWORD FIR DO:LZIH044J     | Kernetsz.dethoduteHandteH      |
| 00219045             | COLL DWORD DID DC. COLOG401    | kanna 122. Cat Press Oddress   |
| 00219040             | LEO ECY DUODD DID CC.[EDD_0]   | Kernelsz.GetFrocHadress        |
| 00219040             | DUCH ECA, DWOND FIN BOSLEDFTOJ |                                |
| 00217046             | PUON EUA                       | Option Shutdown Sustan         |
| 00217050             | PUCH FOI                       | optionandidownaystem           |
| 00217052             | PUCH ECT                       |                                |
| 00217055             | PUCH FOI                       |                                |
| 00219054             | PUCH COORDER                   |                                |
| 00219055             |                                | a tal 1. ZuDa i sa Hawa Europa |
| 00219050             | VOD EOV EOV                    | ntdil.2WKalseHardError         |
| 00219050             | 000 EE0,EH0                    |                                |
| 0021905E             | HUD ESF, 10                    |                                |
|                      |                                |                                |

执行硬件错误异常

● MBR 代码

@NSFOCUS 2016

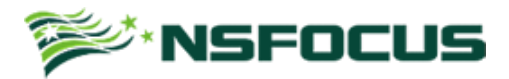

| MEMORY:7000           | cli  |                               |
|-----------------------|------|-------------------------------|
| MEMORY:7001           | xor  | eax, eax                      |
| MEMORY:7004           | mov  | ss, ax                        |
| MEMORY:7006           | mov  | es, ax                        |
| MEMORY:7008           | mov  | ds, ax                        |
| MEMORY:700A           | mov  | sp, 7000h                     |
| MEMORY:700D           | sti  |                               |
| MEMORY:700E           | mov  | byte 7C93, dl                 |
| MEMORY:7C12           | mov  | eax, 20h ; ' ' ; sectorNum    |
| MEMORY:7C18           | MOV  | ebx, 22h ; '''' ; startSector |
| MEMORY:7C1E           | mov  | cx, 8000h                     |
| MEMORY:7C21           |      |                               |
| MEMORY:7C21 loc 7C21: |      | ; CODE XREF: MEMORY:7C2A_j    |
| MEMORY:7C21           | call | near ptr readSector           |
| MEMORY:7C24           | dec  | eax                           |
| MEMORY:7C26           | CMP  | eax, 🛙                        |
| MEMORY:7C2A           | inz  | short loc 7C21                |
| MEMORY:7C2C           | mov  | eax, dword 8000               |
| MEMORY:7C30           | imp  | far ptr dword 8000            |
| WEWODU.7030 .         |      | · _                           |

#### 恶意 MBR 代码

0x7C21 处将样本的主功能代码加在到内存 0x8000 处,然后在 0x7C30 处跳转到恶意代 码进行加解密操作。

● 加密代码

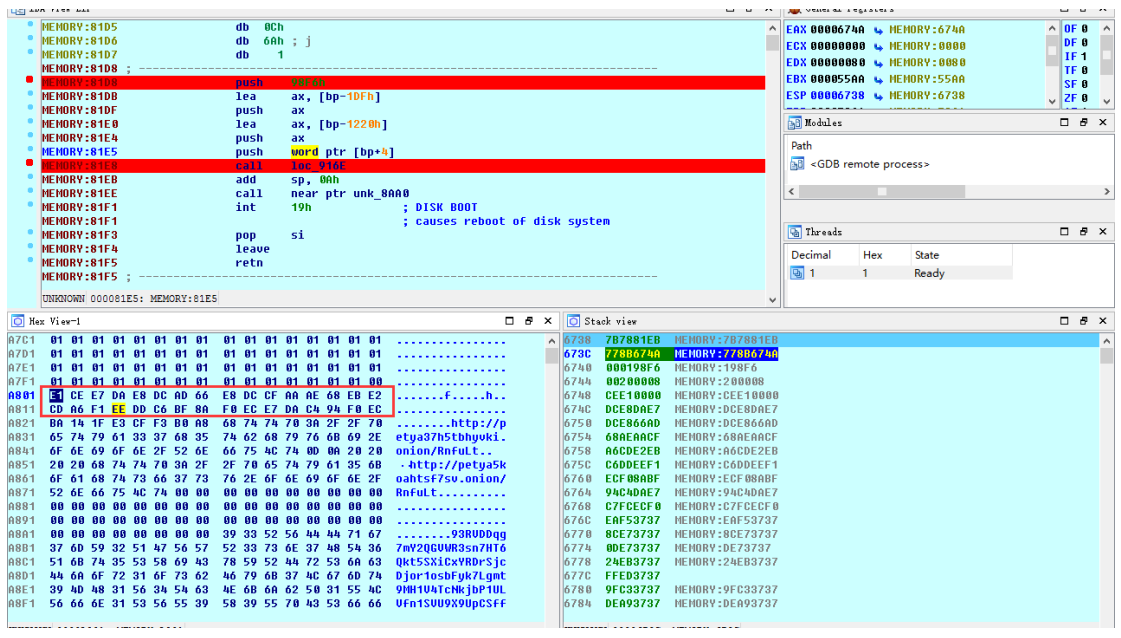

加密 KEY (0x20 个)数据在内存中的位置

|              | NENORY: 18105<br>NENORY: 18106<br>NENORY: 18106<br>NENORY: 18108<br>NENORY: 18108<br>NENORY: 18108<br>NENORY: 18108<br>NENORY: 18108<br>NENORY: 18108<br>NENORY: 1815<br>NENORY: 1815<br>NENORY: 1815<br>NENORY: 1815<br>NENORY: 1815<br>NENORY: 1815<br>NENORY: 1815 | db 0Ch<br>db 6Ah; j<br>db 5Ah; j<br>db 1<br>Putch Virth<br>lea ax, [Dp-102h]<br>putsh ax<br>putsh ax, [Dp-1220h]<br>putsh ax, [Dp-1220h]<br>putsh ax, [Dp-1220h]<br>add sp, 0Ah<br>int 19h<br>pop si<br>leave<br>reth |                                                                   | ↑ 0F 0 ↑<br>0F 0 ↑<br>1F 1<br>5F 0<br>2F 0<br>2F 0<br>2F 0<br>2F 1<br>7<br>9F 1<br>7<br>7<br>7<br>7<br>7<br>7<br>7<br>7<br>7<br>7<br>7<br>7<br>7<br>7<br>7<br>7<br>7<br>7<br>7 |
|--------------|----------------------------------------------------------------------------------------------------|----------------------------------------------------------------------------------------------------|-------------------------------------------------------------------|----------------------------------------------------------------------------------------------------|
|              | MEMORY:81F6<br>MEMORY:81F7<br>MEMORY:81F7                                                                                                    | db 68h ; h<br>db 0F4h ;<br>db 0                                                                                                    | Decimal Hex State                                                 |                                                                                                    |
|              | UNKNOWN 000081E5: MEMORY:81E5                                                                                                    | 00 0                                                                                                    | ,                                                                 |                                                                                                    |
| 🖸 He         | x View-1                                                                                                    |                                                                                                    | 🗆 🗗 🗙 💽 Stack view                                                | □ # ×                                                                                                    |
| 670A         | EE 8D 80 67 1C 67 37 00                                                                                                    | 00 00 00 00 00 00 01 00 .                                                                                                    | . g.g7 6738 787881EB MENORY:787881EB                              | ^                                                                                                    |
| 671A<br>672A | 01 00 10 00 01 00 6A 67  <br>00 00 37 00 00 00 00 00 0                                                                                                    | 00 00 37 00 00 00 00 00 .<br>00 00 6A 79 D3 81 EB 81 .                                                                                                    | jg7                                                               | _                                                                                                    |
| 673A         | 78 7B 4A 67 8B 77 F6 98                                                                                                    | 01 00 08 00 20 00 00 00 x                                                                                                    | {Jg.w                                                             |                                                                                                    |
| 674A<br>6750 | CD 06 F1 FF DD C6 BF 80                                                                                                    | E8 DC CF AA AE 68 EB E2 .<br>E8 EC E7 DA CA 94 E8 EC .                                                                                                    | Fh 6748 CEE10000 MEMORY:CEE10000<br>6740 DCE8D4E7 MEMORY:DCE8D4E7 |                                                                                                    |
| 676A         | FC C7 37 37 F5 EA 37 37                                                                                                    | E7 8C 37 37 E7 0D 37 37 .                                                                                                    | .777777 6750 DCE866AD MEMORY:DCE866AD                             |                                                                                                    |
| 677A         | EB 24 37 37 ED FF 37 37 1                                                                                                    | C3 9F 37 37 A9 DE 37 37 .                                                                                                    | \$777777 16754 68AEAACF MEHORY:68AEAACF                           |                                                                                                    |

加密函数

@NSFOCUS 2016

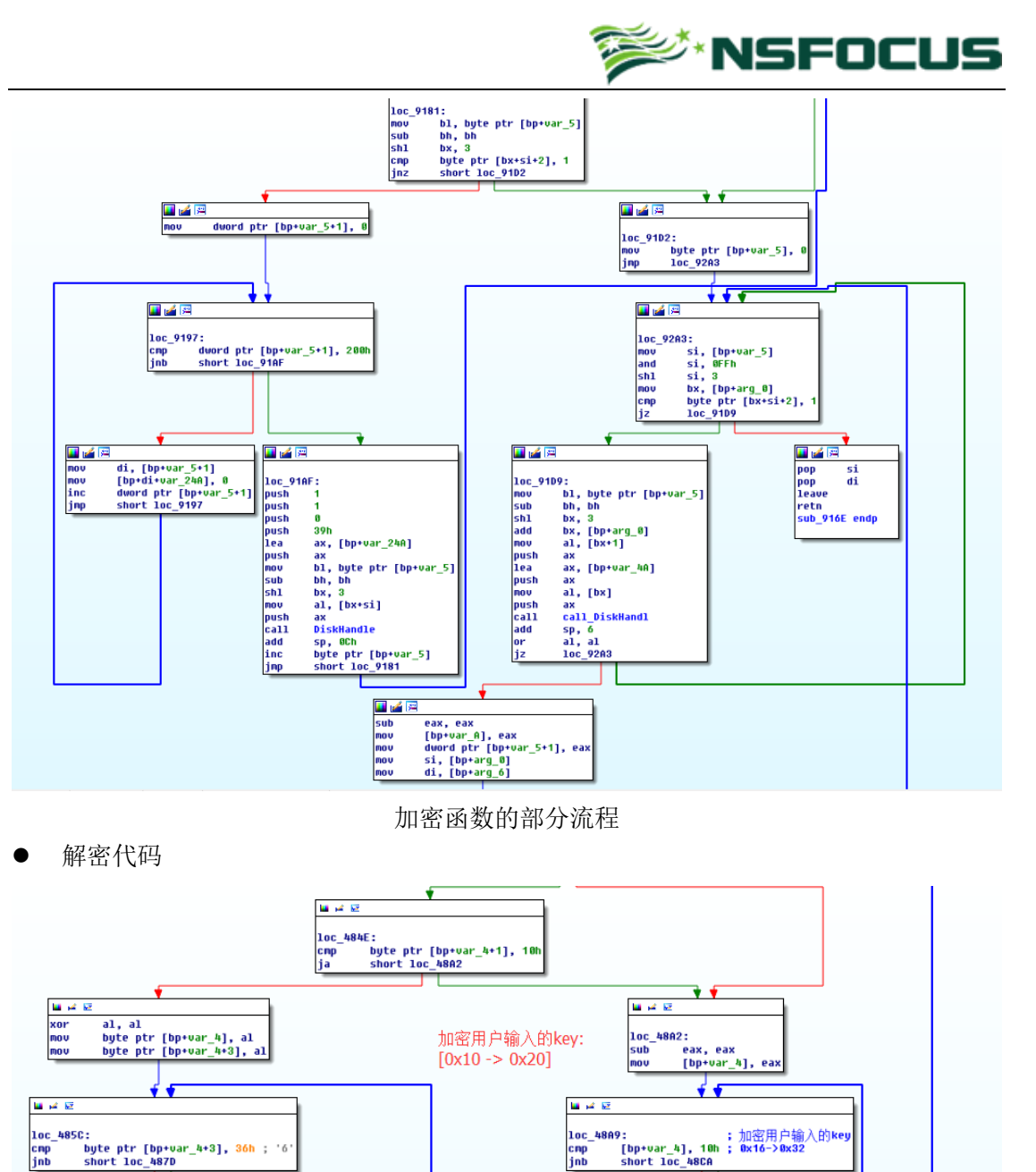

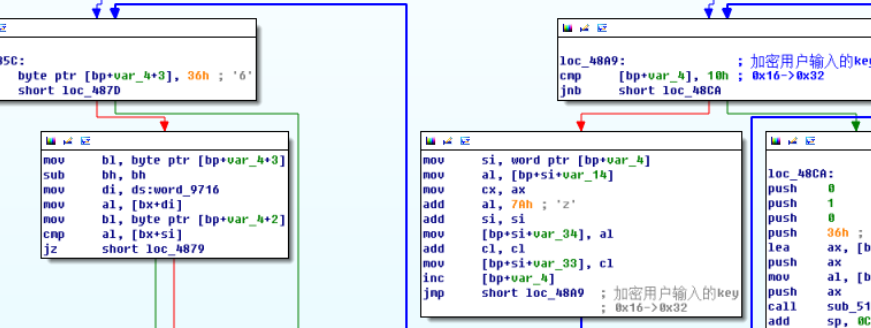

加密用户输入 KEY 的流程

🖬 🚅 📓

loc\_48CA: push 0 push 1 push 3 push 3 lea ap push ap mov a call si add sp push 9

0 36h ; '6' ax, [bp+var\_234] ax al, [bp+arg\_2] ax sub\_5182 sp, 0Ch n

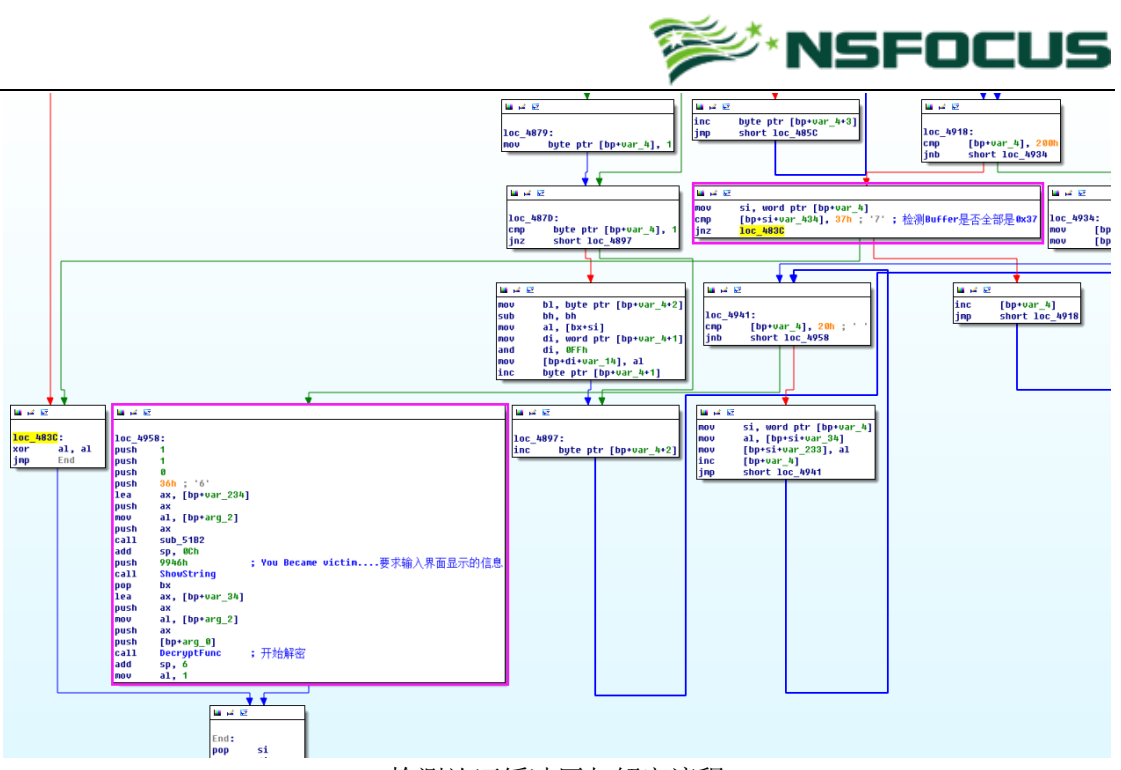

检测认证缓冲区与解密流程

### 调试方法

此样本利用 MBR 进行攻击,因此针对 MBR 的调试不能在用户层进行调试,需要进行深入的调试,可以利用虚拟机进行 MBR 的调试,这里使用的是 IDA+VMWARE 的解决方案。

VMWARE 提供的 GDB Stub 分两个部分,一个用于支持 X86,一个用于支持 X64。当处于 调试状态的 VMWARE 虚拟 CPU 运行在 16/32 位模式下时,32 位支持的 GDB Stub 生效,监 听 8832 端口。当处于调试状态的 VMWARE 虚拟 CPU 运行在 Long-Mode 位模式下时,64 位 支持的 GDB Stub 生效,监听 8864 端口。当在虚拟机的主配置文件(.VMX)中加入如下代 码:

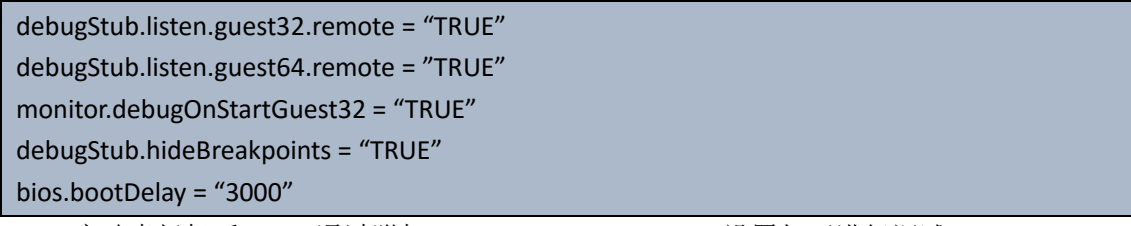

启动虚拟机后, IDA 通过附加 Remote GDB debugger, 设置如下进行调试:

| 👷 Debug application setup: gdb                                                | × |  |  |  |  |
|-------------------------------------------------------------------------------|---|--|--|--|--|
| NOTE: all paths must be valid on the remote computer<br>Debug <u>o</u> ptions |   |  |  |  |  |
| <u>H</u> ostname 127.0.0.1 V Port 8832                                        | ~ |  |  |  |  |
| □ Save network settings as default                                            |   |  |  |  |  |
| O <u>K</u> Cancel Help                                                        |   |  |  |  |  |

@NSFOCUS 2016

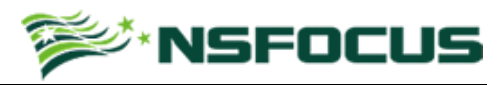

### 检测结果

| 杀毒软件                 | 检测结果                              |
|----------------------|-----------------------------------|
| MicroWorld-eScan     | Trojan.GenericKD.3132766          |
| nProtect             | Trojan/W32.Petr.806912            |
| CAT-QuickHeal        | Trojan-Ransom.Petr.r5             |
| McAfee               | RDN/Ransom                        |
| VIPRE                | Trojan.Win32.Generic!BT           |
| K7AntiVirus          | Trojan ( 004elc831 )              |
| BitDefender          | Trojan.GenericKD.3132766          |
| K7GW                 | Trojan ( 004elc831 )              |
| Cyren                | W32/Petya.XMFF-8835               |
| Symantec             | Trojan.Cryptolocker.AJ            |
| ESET-NOD32           | Win32/Diskcoder.Petya.A           |
| TrendMicro-HouseCall | Ransom_PETYA.E                    |
| Kaspersky            | Trojan-Ransom. Win32. Petr. 1     |
| NANO-Antivirus       | Trojan.Win32.AD.ebjjem            |
| ViRobot              | Trojan.Win32.S.Petya.806912[h]    |
| AegisLab             | Troj.Ransom.W32!c                 |
| Rising               | PE:Malware.Generic/QRS!1.9E2D [F] |
| Ad-Aware             | Trojan.GenericKD.3132766          |
| Sophos               | Troj/Petya-C                      |
| F-Secure             | Trojan.GenericKD.3132766          |
| DrWeb                | Trojan.MBRlock.245                |
| Zillya               | Trojan.Petr.Win32.5               |
| TrendMicro           | Ransom_PETYA.E                    |
| McAfee-GW-Edition    | BehavesLike.Win32.Downloader.bh   |
| Emsisoft             | Trojan-Ransom.Win32.Petya (A)     |
| F-Prot               | W32/Petya.G                       |
| Avira                | TR/AD.Petya.Y.hhcl                |
| Microsoft            | Ransom:Win32/Petya                |
| Arcabit              | Trojan.Generic.D2FCD5E            |
| SUPERAntiSpyware     | Ransom.Petya/Variant              |
| GData                | Trojan.GenericKD.3132766          |
| ALYac                | Trojan.GenericKD.3132766          |
| AVware               | Trojan.Win32.Generic!BT           |
| Panda                | Trj/CryptoPetya.A                 |
| Tencent              | Win32. Trojan. Petr. Llrb         |
| Yandex               | Trojan.Petr!                      |
| Ikarus               | Trojan-Ransom. PetYa              |
| AVG                  | Ransomer.LBN                      |
| Qihoo-360            | Trojan.Generic                    |

杀毒软件检测结果(检测时间: 2016-04-12 07:05:29)

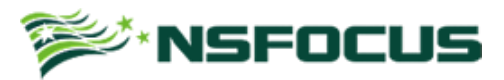

| РОМА |      |    |                                                                                                    |                  |                                  |                                  |  |  |
|------|------|----|----------------------------------------------------------------------------------------------------|------------------|----------------------------------|----------------------------------|--|--|
|      | 样本分析 | 管理 |                                                                                                    |                  |                                  |                                  |  |  |
| 样本分析 |      |    | 7                                                                                                    | 2016-04-11 13:04 | a92f13f3a1b3b39833d3cc336301b713 | d41d8cd98f00b204e9800998ecf8427e |  |  |
| 样本查询 |      |    | MD5:a92f13f3a1b3b39833d3cc336301b713<br>SHA256:4c1dc737915d76b7ce579abddaba74ead6fdb5b519a1ea45308b8c49b950655c<br>危险等级:高<br>文件类型:PE                                            |                  |                                  |                                  |  |  |
| 我的样本 |      |    |                                                                                                    |                  |                                  |                                  |  |  |
|      |      |    | 评分 :8.5<br>样本分析 :Write Master Boot Record .                                                                                                    |                  |                                  |                                  |  |  |
|      |      |    | 8                                                                                                    | 2016-04-11 13:04 | af2379cc4d607a45ac44d62135fb7015 | d41d8cd98f00b204e9800998ecf8427e |  |  |
|      |      |    | MD5:af2379cc4d607a45ac44d62135fb7015<br>SHA256:26b4699a7b9eeb16e76305d843d4ab05e94d43f3201436927e13b3ebafa90739<br>危险等级:高<br>文件类型:pe<br>评分:8.5<br>样本分析:Write Master Boot Record |                  |                                  |                                  |  |  |

绿盟科技 POMA 样本检测结果

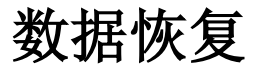

- 1) 从绿盟科技获取 PetyaRansomware 系统恢复光盘。
- 2) 从光驱启动或者制作成 U 盘启动。

| as Administrator. X:\windows\system32\cmd.exe                                                    |   |  |  |  |  |  |  |
|--------------------------------------------------------------------------------------------------|---|--|--|--|--|--|--|
|                                                                                                  | ^ |  |  |  |  |  |  |
| X:\windows\system32>wpeinit                                                                      |   |  |  |  |  |  |  |
| X:\windows\svstem32>LowLevelDecrvpt                                                              |   |  |  |  |  |  |  |
| 00190000: 01 00 00 00 00 00 00 00 00 00 00 00 00                                                 |   |  |  |  |  |  |  |
| 001B0000: FC C7 37 37 4D FA 37 37 8B A6 37 37 57 AD 37 37                                        |   |  |  |  |  |  |  |
| Select X:\Windows\System32\GetKey.exe                                                            |   |  |  |  |  |  |  |
| 00000090 08 0c 00 43 52 5a a2 5d e2 58 e2 e5 82 dd ea ca  CbZ.].X                                | ^ |  |  |  |  |  |  |
| 000000a0 c9 f0 7a cd bc 8b 60 1a 98 87 da c8 80 c9 f0 95  z`                                     |   |  |  |  |  |  |  |
| 000000b0 0a 08 00 81 64 5a a2 9d 62 17 e2 df 02 9e ea ca  dZb                                    |   |  |  |  |  |  |  |
| 000000c0 cb f0 7a cd bc 97 60 9a 18 88 da c8 80 c9 f0 95  z`                                     |   |  |  |  |  |  |  |
| 000000d0 0c 08 00 01 63 5a 22 9e 62 d7 e2 df 02 9d e9 ca  cZ".b                                  |   |  |  |  |  |  |  |
| 000000e0 cb f0 7a cd bc 8d 60 9a 98 89 da c8 80 c9 f0 95  z`                                     |   |  |  |  |  |  |  |
| 000000f0 0e 0c 00 41 65 5a a2 9e 62 d7 e2 df 82 9e ea ca  AeZb                                   |   |  |  |  |  |  |  |
|                                                                                                  |   |  |  |  |  |  |  |
| [61643 52602_37308 39520_35224 51418 51584 38384 1024 16640 23138 40610 55138 57314 40322 51945] |   |  |  |  |  |  |  |
| 8xhxvx2xvxix7xKx score: 52 (lower is better)                                                     |   |  |  |  |  |  |  |
| cxhxvx2xvx1x/xKx score: 51 (lower 1s better)                                                     |   |  |  |  |  |  |  |
| cXnxvX2XvXwXvXxx score: 44 (lower 15 better)                                                     |   |  |  |  |  |  |  |
| (XNXVZZVXWXXXXX SCOPE: 43 (LOWER IS DELEP)                                                       |   |  |  |  |  |  |  |
| CXDXVXZXXXXXXXXXXXXXXXXXXXXXXXXXXXXXXXXX                                                         |   |  |  |  |  |  |  |
| cybyyzzyywytyk score, 39 (lower is better)                                                       |   |  |  |  |  |  |  |
| cybyyzzywydawy score, 33 (lower is better)                                                       |   |  |  |  |  |  |  |
| cybyyzzywydywy score 32 (lower is better)                                                        |   |  |  |  |  |  |  |
| cybyyzywysyłki cone 20 (lower is better)                                                         |   |  |  |  |  |  |  |
| cybyyzyywytyws score 25 (lower is better)                                                        |   |  |  |  |  |  |  |
| oxbx6x8xyxfxwxWx score: 24 (lower is better)                                                     |   |  |  |  |  |  |  |
| cxbxxxBxxxbxxxxxxxxxxxxxxxxxxxxxxxxxxxx                                                          |   |  |  |  |  |  |  |
| cxbxvxFxvx9xwxWx score: 22 (lower is better)                                                     |   |  |  |  |  |  |  |
| cxdxvxbxwxfxvxGx score: 18 (lower is better)                                                     |   |  |  |  |  |  |  |
| CxdxvxbxVxwx9xGx score: 17 (lower is better)                                                     |   |  |  |  |  |  |  |
| Cxdx6xbxVxoxfxGx score: 14 (lower is better)                                                     |   |  |  |  |  |  |  |
| sxdx6xRxGxwxExGx score: 13 (lower is better)                                                     |   |  |  |  |  |  |  |
| Cxdx6xRxWxwxwxGx score: 0 (lower is better)                                                      |   |  |  |  |  |  |  |
| Your key is: Cxdx <u>6</u> xRxWxwxwxGx                                                           |   |  |  |  |  |  |  |
|                                                                                                  | ~ |  |  |  |  |  |  |
|                                                                                                  |   |  |  |  |  |  |  |
|                                                                                                  |   |  |  |  |  |  |  |
|                                                                                                  |   |  |  |  |  |  |  |

3) 记录下程序提示的 Key, 并重启主机, 从原始硬盘启动, 在提示界面输入之前记录的 Key。

@NSFOCUS 2016

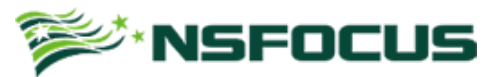

You became victim of the PETYA RANSOMWARE!

The harddisks of your computer have been encrypted with an military grade encryption algorithm. There is no way to restore your data without a special key. You can purchase this key on the darknet page shown in step 2.

To purchase your key and restore your data, please follow these three easy steps:

- Download the Tor Browser at "https://www.torproject.org/". If you need help, please google for "access onion page".
   Visit one of the following pages with the Tor Browser:
  - http://petya37h5tbhyvki.onion/PTJ66Z http://petya5koahtsf7sv.onion/PTJ662
- 3. Enter your personal decryption code there:

 $29 QsSG-fg\,iTCM-9 MV peg-PzTP ds-hR6SMg-qQQq9J-mvZnbV-cbXvqt-oUdENQ-crQhxD-uXF1QB-beckzM-rBvvYA-yykW5C-Y96329$ 

If you already purchased your key, please enter it below.

Key: Cxdx6xRxWxwxwxGx

4) 输入后系统开始讲行解密。

The harddisks of your computer have been encrypted with an military grade encryption algorithm. There is no way to restore your data without a special key. You can purchase this key on the darknet page shown in step 2.

To purchase your key and restore your data, please follow these three easy steps:

- Download the Tor Browser at "https://www.torproject.org/". If you need help, please google for "access onion page".
   Visit one of the following pages with the Tor Browser:

http://petya37h5tbhyvki.onion/PTJ66Z http://petya5koahtsf7sv.onion/PTJ662

3. Enter your personal decryption code there:

29QsSG-fgiTCM-9MVpeg-PzTPds-hR6SMg-qQQq9J-mvZnbV-cbXvqt-oUdENQ-crQhxDuXF1QB-beckzM-rBvvYA-yykW5C-Y96329

If you already purchased your key, please enter it below.

Rev: Cxdx6xRxWxwxwxGx Decrypting sector 17770 of 47072 (37%)

解密完成后提示重新启动系统。 5)

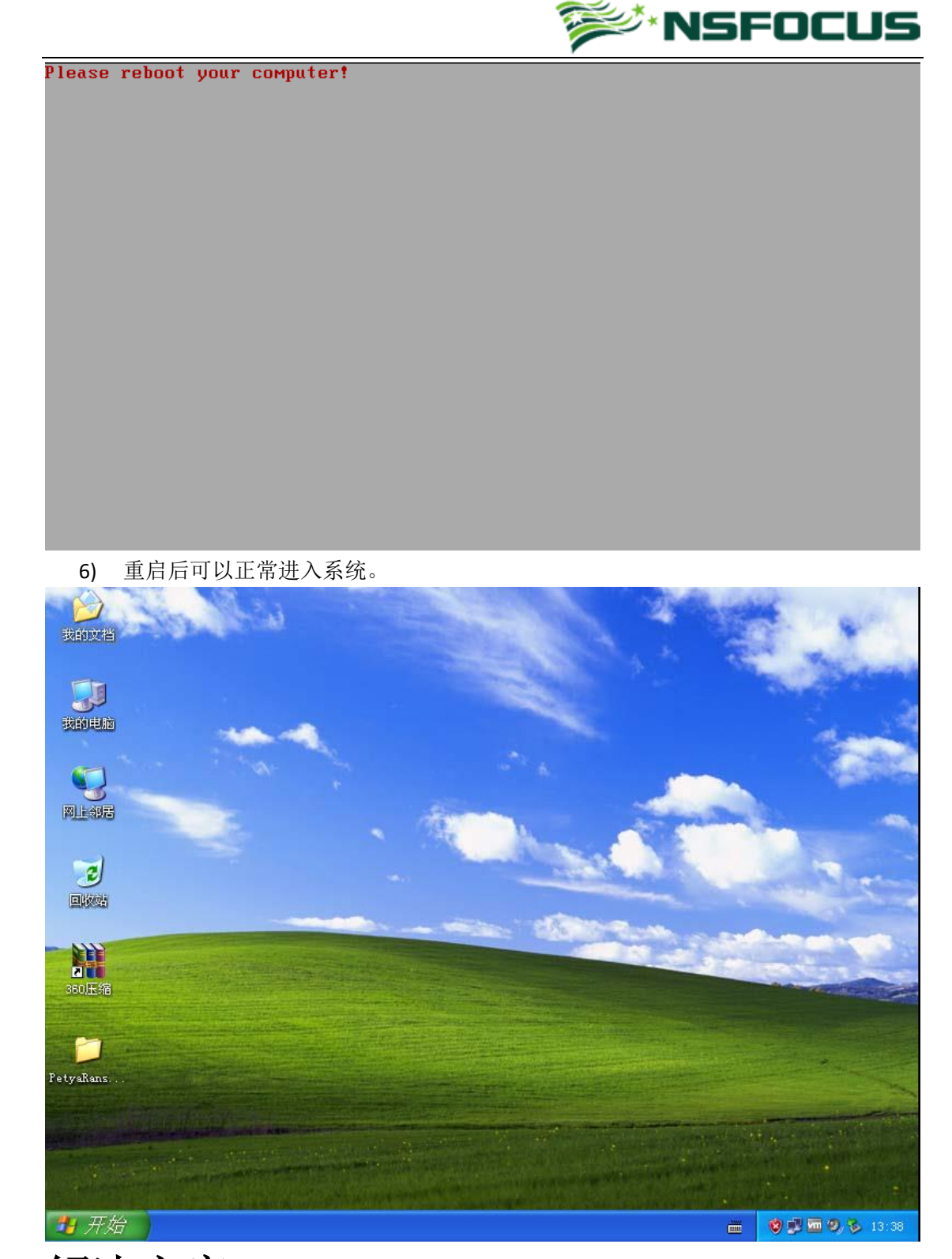

# 解决方案

- 针对个人用户
  - 1) 安装杀毒软件并更新到最新。
  - 2) 运行绿盟科技 PetyaRansomware 系统恢复软件。
- 针对企业用户
  - 1) 安装终端安全软件,并更新到最新。
  - 2) 绿盟科技 TAC+IPS+NGFW 联合解决方案。

#### @NSFOCUS 2016

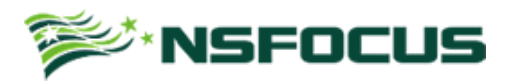

- 3) 绿盟科技安全邮件网关。
- 4) 绿盟科技 PetyaRansomware 系统恢复软件。

@NSFOCUS 2016